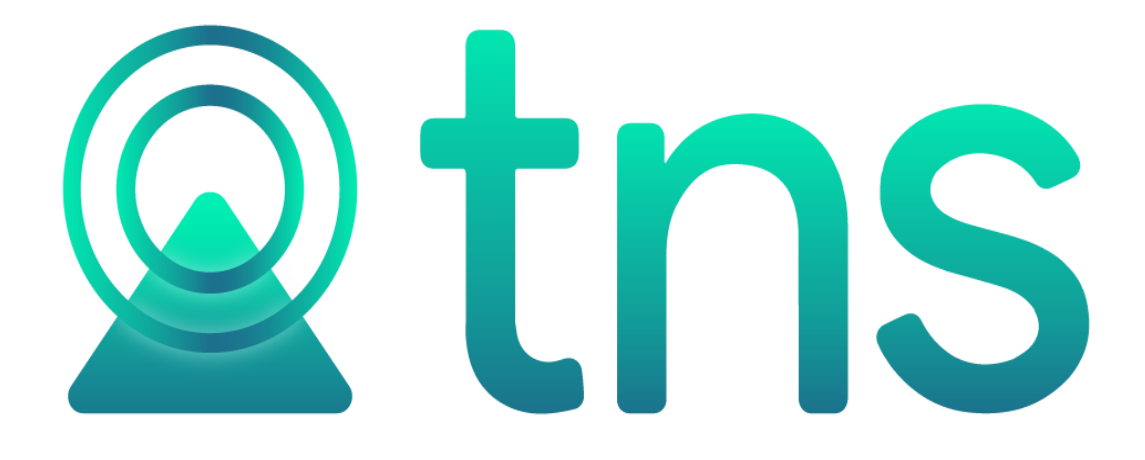

# MANUAL DE PORTAL TNS SISTEMA CONTABLE Y ADMINISTRATIVO INTEGRADO – NOMINA

Versión 2023. Fecha de Revisión, Julio 28 2023.

Registro de Derechos de Autor Libro-Tomo-Partida 13-67-172 de 17-may-2018.

Todos los derechos están reservados.

Impreso en Cúcuta Colombia.

La información de este documento no puede ser alterada o cambiada sin la autorización escrita de TNS SAS.

Este manual es suministrado exclusivamente con efectos informativos. Toda información contenida en el mismo está sujeta a cambios sin previo aviso. TNS SAS no es responsable de daño alguno, directo o indirecto, resultante del uso de este manual.

## Contenido

| COMO CREAR NOMINA                  | 4  |
|------------------------------------|----|
| COMO CREAR CONTRATOS               | 4  |
| CONTRATACION                       | 7  |
| SEGURIDAD SOCIAL                   | 8  |
| VACACIONES                         | 8  |
| NOVEDADES                          | 9  |
| RETENCIONES                        | 12 |
| PARAMETROS DEL USUARIO             | 12 |
| CALCULOS                           | 13 |
| LIQUIDACIONES                      | 13 |
| REPORTES                           | 15 |
| CESANTIAS E INTERESES DE CESANTIAS | 15 |
| CERTIFICADO INGRESOS Y RETENCIONES | 16 |
| CERTIFICADO LABORAL                | 18 |
| TOTALES POR CONCEPTO SECCION       | 20 |
| DEDUCIBLES ADICIONALES             | 21 |
| DEVENGADOS ADICIONALES             | 22 |
| DEVENGADOS Y DESCUENTOS            | 23 |
| EXAMEN FISICO DE RETIRO            | 24 |
| HISTORICO DE VACACIONES            | 26 |
| HOJA DE VIDA                       | 27 |
| IBC ENTIDADES                      | 28 |
|                                    | 29 |
| LIBRANZAS PERSONALES               | 30 |
| LISTADO DE NOVEDADES               | 31 |
| LISTADO DE PERSONAL                | 32 |
|                                    | 33 |
|                                    | 34 |
| PLANILLA DE INCAPACIDAD            | 37 |
|                                    | 38 |
|                                    | 39 |
|                                    | 40 |
|                                    | 41 |
|                                    | 43 |
| INFORMES                           | 44 |
|                                    | 45 |
|                                    | 46 |
|                                    | 41 |
|                                    | 41 |
|                                    | 47 |
|                                    | 48 |

#### PROCESO DE LA INFORMACIÓN

#### **MOVIMIENTOS**

#### COMO CREAR NOMINA

Esta opción le permite ingresar contratos de personal Ingrese al menú Nomina – movimientos – Nomina:

- 1. Ingrese al módulo Nomina
- 2. Seleccione la opción Movimientos
- 3. Seleccione la opción Nomina:

| DEMO | S TNS SAS ▼ → 🛛 & Nómina •  | →  B Movimientos • → Nómina                                         |                               | ۵                         | 🖻 🕸 📶 🛈 🛱                   | Ì |
|------|-----------------------------|---------------------------------------------------------------------|-------------------------------|---------------------------|-----------------------------|---|
|      | Nóminas                     |                                                                     |                               |                           |                             |   |
|      | CODIGO                      | NOMINAS                                                             | PERIOCIDAD                    | ACTIVA                    | PREDETERMINADA              |   |
|      | 0001                        | NOMINA VENTURA                                                      | QUINCENAL                     | $\checkmark$              |                             |   |
|      | Listado Parcial, Primero 50 | NÓMINA: NOMINA QUINCENAL EMPRESA DEMO PERIODO NÓMINA: 01-2021 (2/2) | AÑO: 2023 SUCURSAL: 00 - DEMO | OS TNS SAS USUARIO: ADMIN | ÚLTIMO PERIODO BLOQUEADO: - |   |
| Bu   | iscar                       | الله الله الله الله الله الله الله الله                             | <b>]</b><br>inar              |                           |                             |   |

Para insertar una nueva nomina solo debe presionar el botón Nuevo y seguidamente aparecerá la siguiente ventana con todos los campos en blanco para insertar la correspondiente información.

| DEMO   |                            | mina> | <b>—</b> | ŝ           | -0    | $\bigcirc$ | â                 |   |
|--------|----------------------------|-------|----------|-------------|-------|------------|-------------------|---|
| DEIVIC | 55 TINS 5/45 • -7 - 26 INC |       | Ľ        | <i>1</i> 03 | للللم | U          | <u>L</u> <u>r</u> | ш |
| G      | Crear Nómina               |       |          |             |       |            |                   |   |
|        |                            |       |          |             |       |            |                   |   |
|        | Código                     |       |          |             |       |            |                   |   |
|        | Nombre de la Nómina        |       |          |             |       |            |                   |   |
|        | Periocidad                 |       |          |             |       |            | ×                 |   |
|        | Mes Inicial                |       |          |             |       |            | ÷                 |   |
|        | Año Inicial                |       |          |             |       |            |                   |   |
|        | 🗸 Activa                   |       |          |             |       |            |                   |   |

| САМРО               | DESCRIPCIÓN                                                        |
|---------------------|--------------------------------------------------------------------|
| Código              | Digite el código correspondiente que le desea asignar a la nómina. |
| Nombre de la Nomina | Ingrese el nombre de la empresa Ej. TNS SAS                        |
| Periocidad          | Presione la BARRA ESPACIADORA y aparecerá el tipo de               |
| Mes Inicial         | Ingrese el mes con el que iniciaremos en el periodo de nomina      |
| Año Inicial         | Ingrese el año de la nomina                                        |

**Nota:** Solo Se crea una nomina para todos los años de la empresa, cuando se inicie año nuevo tomara el año correspondiente y los cambios de ley

#### COMO CREAR CONTRATOS

Esta opción le permite ingresar contratos de personal Ingrese al menú Nomina – movimientos – contratos:

- 4. Ingrese al módulo Nomina
- 5. Seleccione la opción Movimientos
- 6. Seleccione la opción contratos:

| DEMOS TNS SAS ▾ → 🗶 Nómina ▾ →     | Movimientos •      Ontratos                  | ſ                                                                          | 1 🤹 🛈 🖿 🔄                           |
|------------------------------------|----------------------------------------------|----------------------------------------------------------------------------|-------------------------------------|
| Contratos de Personal Período Acto | ual                                          |                                                                            |                                     |
| CODIGO                             | TERCERO                                      | CARGO                                                                      | INGRESO                             |
| 01                                 | LUZ CLARITA BAUTISTA CACERES                 | CONTADOR PUBLICO                                                           | 01/01/2021                          |
| Listado Parcial, Primero 50        | NÔMINA: NOMINA QUINCENAL EMPRESA DEMO PERIOC | NO NÔMINA: 01-2021 (2/2)    AÑO: 2023 SUCURSAI: 00 - DEMOS TNS SAS USUARIO | : ADMIN ÚLTIMO PERIODO BLOQUEADO: - |
| Buscar P                           | + ∠ 🕅<br>Nuevo Editar Eliminar               | Exportar Refrescar Hoja de Vida   Período Maestro                          |                                     |

Para insertar un nuevo Contrato solo debe presionar el botón Nuevo y seguidamente aparecerá la siguiente ventana con todos los campos en blanco para insertar la correspondiente información.

| Contratos de Person           | ontratos de Personal |   |                        |              |   |  |  |  |  |  |
|-------------------------------|----------------------|---|------------------------|--------------|---|--|--|--|--|--|
| Código contrato<br>Trabajador | Q                    |   |                        |              |   |  |  |  |  |  |
| Ubicación y Formación c       | lel Trabajador       |   |                        |              |   |  |  |  |  |  |
| Área administrativa           | 00 - GENERAL         | ٩ | Sección administrativa | 00 - GENERAL | ٩ |  |  |  |  |  |
| Nivel                         | 00 - GENERAL         | ٩ | Escolaridad            | 00 - GENERAL | ٩ |  |  |  |  |  |
| Centro costo                  | 00 - GENERAL         | ٩ | Cargo                  |              | ٩ |  |  |  |  |  |
| Fecha Ingreso                 |                      |   |                        |              |   |  |  |  |  |  |

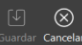

Diligencie la siguiente información:

| САМРО            | DESCRIPCIÓN                                                                                                    |
|------------------|----------------------------------------------------------------------------------------------------|
| Código Contrato  | Digite el código correspondiente que le desea asignar al contrato Ej. Consecutivo o numero de documento de identidad.                                                                                                    |
| Trabajador       | De clic en el botón ${}^{m Q}$ o presione la BARRA ESPACIADORA y aparecerá los terceros de los empleados. Seleccione y de le clic en importar                                                                                     |
| Área Admin       | Digite el Código del Área Administrativa. Si desea desplegar los diferentes Tipos de Áreas Administrativas de clic en el botón ${}^{\mathbf{Q}}$ o presione la BARRA ESPACIADORA y aparecerá la ventana de Áreas Administrativas. |
| Nivel            | De clic en el botón ${}^{\mathbf{Q}}$ o presione la BARRA ESPACIADORA y escoja el nivel educativo del trabajador. Seleccione y de le clic en importar                                                                             |
| Escolaridad      | De clic en el botón ${}^{\mathbf{Q}}$ o presione la BARRA ESPACIADORA y escoja la escolaridad del trabajador. Seleccione y de le clic en importar                                                                                 |
| Centro C         | Digite el Código del Centro de Costo. Si desea desplegar los diferentes Tipos de Centros de Costo de clic en el botón ${}^{\mathbf{Q}}$ o presione la BARRA ESPACIADORA y aparecerá la ventana de Centro de Costo.                |
| Cargo            | De clic en el botón ${\bf Q}$ o presione la BARRA ESPACIADORA y escoja el cargo. Seleccione y de le clic en importar.                                                                                                    |
| Fecha de Ingreso | Digite la fecha de ingreso del trabajador.                                                                                                    |

Al darle guardar le aparecerá las siguientes secciones dentro del contrato

| DEM | os TNS SAS ▾ → 🗶 N      | Jómina + → 🗉 M    | lovimientos 👻 🚽 | Contratos        |          |                    |              |           |                          |                 |                  | Ĺ         | 5 🖸 | ŝ | ചി | (i) | ţ | Ŀ  |
|-----|-------------------------|-------------------|-----------------|------------------|----------|--------------------|--------------|-----------|--------------------------|-----------------|------------------|-----------|-----|---|----|-----|---|----|
| G   | Contratos de Person     | al                |                 |                  |          |                    |              |           |                          |                 |                  |           |     |   |    |     |   |    |
|     | Código contrato         | 1090370273        |                 |                  |          |                    |              |           |                          |                 |                  |           |     |   |    |     |   |    |
|     | Trabajador              | 1090370273 / CAST | ELLANOS GUERR   | ERO JESUS MANUEL |          |                    |              |           |                          |                 |                  |           |     |   |    |     |   | Q, |
|     | Tipo documento          | CEDULA            |                 |                  |          |                    |              |           | E-mail principal         |                 |                  |           |     |   |    |     |   |    |
|     | No. Identificación      | 1090370273        |                 |                  |          |                    |              |           | Teléfonos                | 3116285386-3156 | 5860395          |           |     |   |    |     |   |    |
|     | Dirección               |                   |                 |                  |          |                    |              |           |                          |                 |                  |           |     |   |    |     |   |    |
|     | Ubicación y Formación e | del Trabajador    |                 |                  |          |                    |              |           |                          |                 |                  |           |     |   |    |     |   |    |
|     | Área administrativa     | 00 - GENERAL      |                 |                  | ۹. Secci | in administrativa  | 00 - GENER   | RAL       |                          |                 |                  |           |     |   |    |     |   | ٩  |
|     | Nivel                   | 00 - GENERAL      |                 |                  | Scola    | ridad              | 00 - GENER   | RAL       |                          |                 |                  |           |     |   |    |     |   | ٩  |
|     | Centro costo            | 00 - GENERAL      |                 |                  | Cargo    |                    | 01 - CONT/   | ADOR      | R PUBLICO                | <b>Q</b> Fe     | cha cambio cargo |           |     |   |    |     |   |    |
|     |                         |                   | Contrataci      | ión              |          | 울<br>Seguridad Soo | ial          |           | ڭ<br>Vacacior            | nes             | N                | lovedades |     |   |    |     |   |    |
|     |                         |                   |                 | Retenciones      | 5        | Contabil           | )<br>ización |           | ुंछे<br>Parámetros       |                 | Cálculos         |           |     |   |    |     |   |    |
|     |                         |                   |                 |                  |          | rdar Cancelar      | Liquidación  | ج<br>Tira | Pago Tira Vacaciones   L | ⊕<br>UGPP       |                  |           |     |   |    |     |   |    |

## CONTRATACION

#### Datos Generales de la Contratación

| Contrato                      |                    | Renovación de Contrato                |            |   |  |  |
|-------------------------------|--------------------|---------------------------------------|------------|---|--|--|
| Tipo de Contrato              | 1 - Término Fijo Q | Fecha de Renovación                   |            |   |  |  |
| Fecha de Ingreso              | 09/01/2018         | Liquidación del Contrato              |            |   |  |  |
| Tipo de Sueldo                | SUELDO BÁSICO -    |                                       |            | _ |  |  |
| Sueldo Básico                 | 1160000.0          | Fecha de Término                      |            |   |  |  |
| Banco                         | 00 / BANCO UNICO Q | Motivo del Término                    | SIN MOTIVO | * |  |  |
| Tipo de Cuenta                | CUENTA DE AHORRO   | Variación de Salario Permanente       |            |   |  |  |
| Cuenta Bancaria               | 83487571990        |                                       |            | _ |  |  |
| Contrato con Salario Variable |                    | Variación de Salario Permanente en es | te Período |   |  |  |
|                               |                    |                                       |            |   |  |  |
|                               |                    |                                       |            |   |  |  |

| Guardar | Cancela |
|---------|---------|

| САМРО            | DESCRIPCIÓN                                                                                                    |
|------------------|----------------------------------------------------------------------------------------------------|
| Tipo de Contrato | De clic en el botón Q o presione la BARRA ESPACIADORA<br>y aparecerán todos los tipos de contratos. Seleccione el que<br>requiera |
| Fecha de Ingreso | Digite la fecha de ingreso del trabajador.                                                                                        |
| Tipo de Sueldo   | De le clic en la pestaña y se desplegaran todos los tipos de sueldo.                                                              |
| Sueldo Básico    | Ingrese el básico que devenga el trabajador Ej.: el salario mínimo 1.160.000                                                      |
| Banco            | Seleccione el banco del empleado                                                                                                  |
| Tipo de cuenta   | Esta opción la traerá de forma automática del tercero en la sección de contabilidad                                               |
| Cuenta Bancaria  | Esta opción la traerá de forma automática del tercero en la sección de contabilidad                                               |

#### SEGURIDAD SOCIAL

| Seguridad Social             |                                                       |   |                               |         |             |        |
|------------------------------|-------------------------------------------------------|---|-------------------------------|---------|-------------|--------|
| Entidades                    |                                                       |   | Novedad de Traslado de E      | PS      |             |        |
| E.P.S. Actual del Trabajador | 900156264-2 / NUEVA EPS                               | ٩ | Traslado Desde E.P.S.         |         |             |        |
| Fondo de Pensiones           | 800144331-3 / FONDO DE PENSIONES Y CESANTIAS PORVENIR | ٩ | Traslado a Otra E.P.S.        |         |             |        |
| Caja Compensación Familiar   | 890500516-3 / CAJA DE COMPENSACION FAMILIAR           | ٩ | E.P.S. Destino                |         |             | Q      |
| Fondo de Cesantías           | 800144331-3 / FONDO DE PENSIONES Y CESANTIAS PORVENIR | ٩ | Fecha Traslado                |         |             | 1      |
| Escala A.R.L.                | NIVEL DE RIESGO 4                                     | * | Novedad de Traslado de A      | FP      |             |        |
|                              |                                                       |   | Traslado Desde A.F.P.         |         |             |        |
|                              |                                                       |   | Traslado a otro Fondo de Pens | iones   |             |        |
|                              |                                                       |   | Fondo de Pensiones Destino    |         |             | ٩      |
|                              |                                                       |   |                               |         |             |        |
|                              |                                                       |   | Exento de Aporte de Pensi     | ón      |             |        |
|                              |                                                       |   | Subtipo Cotizante             | NINGUNO |             |        |
|                              |                                                       |   |                               |         | Guardar Car | ncelar |

Nota: Se debe dar clic en el botón  ${\bf Q}$  o presione la BARRA ESPACIADORA y aparecerán todas las entidades que se tenga creadas según el tipo. Seleccione el que requiera.

#### VACACIONES

#### Períodos de Vacaciones Registrar Período de Vacaciones Cálculos de Vacaciones Fecha Inicial de Período Días de Vacaciones 0 Último Sueldo 1,160,000.00 Fecha Final de Período 03/02/2020 0 Base de Cálculo 1,160,000.00 Ingresos Adicionales Días de LNR 0 Total Vacaciones 0 Días Vac. Compensadas 0 Días de ANJ 0 BÁSICO INGRESOS A. BASE CÁLCULO TOTAL VAC. COMPENSA... DIAS COMPENSA.. INICIO FINAL DIAS Días de SL 0 Fecha de Cumplimiento Período 03/02/2020 Fecha Inicial de Vacaciones 13/02/2020 Fecha Final de Vacaciones 02/03/2020 Vacaciones Compensadas Imprimir Guardar Cancelar

| САМРО                         | DESCRIPCIÓN                                              |  |  |
|-------------------------------|----------------------------------------------------------|--|--|
| Fecha Inicial del periodo     | Ingrese la fecha inicial del periodo en que laboro para  |  |  |
|                               | poder merecer las vacaciones                             |  |  |
| Fecha Final del periodo       | Ingrese la fecha final del periodo en que laboro para    |  |  |
|                               | poder merecer las vacaciones                             |  |  |
| Días de LNR                   | El sistema le mostrara de forma automática los días de   |  |  |
|                               | licencias no remuneradas dentro del periodo que laboro.  |  |  |
| Días de ANJ                   | El sistema le mostrara de forma automática los días de   |  |  |
|                               | ausencias no justificadas dentro del periodo que laboro. |  |  |
| Días de SL                    | El sistema le mostrara de forma automática los días de   |  |  |
|                               | suspensión laboral dentro del periodo que laboro.        |  |  |
| Fecha de cumplimiento Periodo | El sistema trae de forma automática la fecha final de    |  |  |
|                               | cumplimiento del periodo.                                |  |  |
| Fecha inicial de vacaciones   | Ingrese la fecha inicial de disfrute del periodo de      |  |  |

Centro Comercial Bolívar Local B-16/B-21 Cúcuta – Colombia PBX: 5748710

|                           | vacaciones                                        |  |
|---------------------------|---------------------------------------------------|--|
| Fecha Final de vacaciones | Ingrese la fecha final de disfrute del periodo de |  |
|                           | vacaciones                                        |  |
| Vacaciones Compensadas    | Marque el check e ingrese los días de vacaciones  |  |
|                           | compensadas del periodo.                          |  |

#### **NOVEDADES**

| Noved    | ades :    | 01-2021 (2/2)      |            |          |               |           |            |         |                 |            |                 |         |           |
|----------|-----------|--------------------|------------|----------|---------------|-----------|------------|---------|-----------------|------------|-----------------|---------|-----------|
| INICIO   | FIN       | CONCEPTO           |            | DIAS   H | Numero Cuotas |           | Nume       | ro Pago |                 | Indefinida |                 | EN VACA | EN LIQUID |
| 16/01/20 | 30/01/20  | HORA ORDINARIA NOC | URNA (TEMP | 5 horas  |               |           | 1-2/2      |         |                 | 0          |                 |         |           |
|          |           |                    |            |          |               |           |            |         |                 |            |                 |         |           |
|          |           |                    |            |          |               |           |            |         |                 |            |                 |         |           |
|          |           |                    |            |          |               |           |            |         |                 |            |                 |         |           |
|          |           |                    |            |          |               |           |            |         |                 |            |                 |         |           |
|          |           |                    |            |          |               |           |            |         |                 |            |                 |         |           |
|          |           |                    |            |          |               |           |            |         |                 |            |                 |         |           |
|          |           |                    |            |          |               |           |            |         |                 |            |                 |         |           |
| 0        |           | 0                  | (j)        |          | 0             | £+)       |            | 0       |                 | 0          | ভ               |         | 1         |
|          |           | \$ 0.00            |            |          | 0 días        |           |            | 0 días  |                 | 0.00       | 0 0             |         | 5 Horas   |
| Conce    | ptos Dest | ajo                | Incapacida | des      |               | Licencias | Ausentismo |         | Conceptos Valor |            | Horas Extra, Re | cargos  |           |
|          |           |                    |            |          |               |           |            |         |                 |            |                 |         |           |

Cancelar

#### **Conceptos Destajo**

Nota: Solo le permitirá ingresar conceptos si el tipo de sueldo del trabajador esta tipo destajo.

#### Cargar Conceptos Destajos

| DESCRIPCIÓN DEL DESTAJO   |                | COSTO    | CANTIDAD | VALOR        |
|---------------------------|----------------|----------|----------|--------------|
| EXTRACCION                |                | 5,000.00 | 500.00   | 2,500,000.00 |
|                           |                |          |          |              |
|                           |                |          |          |              |
|                           |                |          |          |              |
|                           |                |          |          |              |
|                           |                |          |          |              |
|                           |                |          |          |              |
|                           |                |          |          |              |
| Total Horas/Días/Unidades | 500            |          |          |              |
| Total Valor Destajos      | \$2,500,000.00 |          |          |              |

Cancelar

Ingresa las cantidades de destajos y el sistema le multiplicara por el costo del mismo.

#### Incapacidades

## Cargar Incapacidades

| Código de la Incapacidad        |                                            |                                  |                  |
|---------------------------------|--------------------------------------------|----------------------------------|------------------|
| Tipo de Incapacidad             |                                            |                                  | -                |
| Básico de Cálculo               | 1160000.0                                  |                                  |                  |
| Fecha Inicial de la Incapacidad | 28/07/2023 - Fecha Final de la Incapacidad | 28/07/2023 - Días de Incapacidad | 1                |
| Motivo de Incapacidad           |                                            |                                  |                  |
| 100% No Patronal                | Novedad Continua                           | Días de Incapacidad              |                  |
| No se continúa pagando incapac  | cidad después del día 180                  |                                  |                  |
|                                 |                                            |                                  | Guardar Cancelar |

| САМРО                                      | DESCRIPCIÓN                                                                                        |
|--------------------------------------------|----------------------------------------------------------------------------------------------------|
| Código de la incapacidad                   | Ingrese una numeración o código deseado a la<br>incapacidad                                        |
| Tipo de Incapacidad                        | DE clic en la pestaña y se desprenderá entre las opciones si es general o por accidente de trabajo |
| Básico de Calculo                          | El sistema traerá de forma automática el salario básico sobre el cual se ingresará.                |
| Fecha Inicial – Final de la<br>Incapacidad | Ingrese la fecha de la incapacidad                                                                 |

## Licencias de Ausentismo

Cargar Licencias de Ausentísmo

| Tipo de Licencia             |            |                            |            |                  | <b>.</b> |
|------------------------------|------------|----------------------------|------------|------------------|----------|
| Básico de Cálculo            | 1160000.0  | ]                          |            | Días de Licencia | 1        |
| Fecha Inicial de la Licencia | 28/07/2023 | Fecha Final de la Licencia | 28/07/2023 | <b>.</b>         |          |
| Observaciones                |            |                            |            |                  |          |

Guardar Cancelar

| САМРО                | DESCRIPCIÓN                                                                                                    |
|----------------------|----------------------------------------------------------------------------------------------------|
| Tipo de Licencia     | De clic en la pestaña y se desprenderá los tipos de                                                               |
|                      | licencia. Seleccione el que corresponde.                                                                          |
| Básico de Calculo    | El sistema sugiere el salario registrado dentro del contrato, pero el campo es editable según el tipo de contrato |
| Fecha inicial- final | Ingrese las fechas de la novedad                                                                                  |

Centro Comercial Bolívar Local B-16/B-21 Cúcuta – Colombia PBX: 5748710

### **Conceptos Valor**

## Cargar Novedad de Concepto

Concepto de Nómina

Observaciones

Períodos Aplicables

Periocidad de la Novedad

Monto Valor de la Novedad

Documento Cartera

|                  | - |
|------------------|---|
| NOVEDAD TEMPORAL | • |
|                  |   |
|                  | ٩ |

| САМРО                     | DESCRIPCIÓN                                              |
|---------------------------|----------------------------------------------------------|
| Conceptos de Nomina       | De clic en la lupa y seleccione el concepto a usar.      |
| Observaciones             | Este campo es editable ingrese observaciones si desea    |
| Periodos Aplicables       | De clic en la pestaña y mostrara las opciones de primera |
|                           | quincena, segunda quincena o ambas quincenas.            |
| Periocidad                | Seleccione si es temporal o indefinida                   |
| Monto Valor de la Novedad | Ingrese el valor de la Novedad                           |
| Documento Cartera         | Si es un concepto tipo deducible a crédito se puede      |
|                           | llamar el documento en cartera y generara el cruce       |
|                           | automático en cartera y contabilidad.                    |

٩

#### Horas Extras o Recargos

| Cargar Horas Extra o Recargos |  |   |  |
|-------------------------------|--|---|--|
| Concepto de Nómina            |  | ٩ |  |
| Observaciones                 |  |   |  |
| Cantidad de Horas Extra       |  |   |  |

| САМРО                    | DESCRIPCIÓN                                           |
|--------------------------|-------------------------------------------------------|
| Conceptos de Nomina      | De clic en la lupa y seleccione el concepto a usar.   |
| Observaciones            | Este campo es editable ingrese observaciones si desea |
| Cantidad de Horas Extras | Ingrese la cantidad de horas.                         |

#### RETENCIONES

#### Retenciones en la Fuente

| Interés o Corrección Monetaria   |                   | Cuentas AFC                   |  |
|----------------------------------|-------------------|-------------------------------|--|
| Salud Prepagada                  |                   | Aportes Voluntarios a Pensión |  |
| Descuento por Dependiente Aplica | NO -              | Rentas Exentas 1              |  |
| Valor Descuento Dependiente      |                   | Rentas Exentas 2              |  |
| Tipo de Procedimiento            | PROCEDIMIENTO 2 - | Rentas Exentas 3              |  |
| % de Retención Procedimiento 2   |                   | Rentas Exentas 4              |  |
| Aportes a Salud del Año Anterior |                   | Devengados Adicionales        |  |

Guardar Cancelar

**Nota:** los campos obligatorios a diligenciar son el tipo de procedimiento seleccione si el 1 o 2 en caso de ser el 2 ingrese el porcentaje a aplicar, si cuenta con dependientes económicos se debe seleccionar la opción si o no.

#### PARAMETROS DEL USUARIO

| Parámetros del Contrato                                               |                                                                                |          |       |
|-----------------------------------------------------------------------|--------------------------------------------------------------------------------|----------|-------|
| PARÁMETRO                                                             | PARÁMETRO                                                                      | FORMATO  | VALOR |
| No descontar en subsidio de transporte los dias de trabajo desde casa | Dias de teletrabajo o trabajo desde casa                                       | NUMERICO |       |
| Frabaja en el exterior                                                | Intereses por préstamo de vivienda (hasta 100 uvt)                             | NUMERICO |       |
| No calcular provisiones (cesantías, primas, vacaciones)               | Aportes voluntarios a fondos de pensiones obligatorios (régimen ahorro indi    | NUMERICO |       |
| Frabajador con alto riesgo                                            | Pagos por salud prepagada, plan complementario de salud, o seguros de sal      | NUMERICO |       |
| abora a medio tiempo                                                  | Por dependientes (art 387 et) (hasta el 10% del total ingresos brutos laborale | NUMERICO |       |
| Pasante sena lectivo(medio smlv, salud)                               |                                                                                |          |       |
| xtranjero no obligado a cotizar a pensiones                           |                                                                                |          |       |
| Pagar auxilio de transporte extralegal                                |                                                                                |          |       |
| No calcular pensión                                                   |                                                                                |          |       |
|                                                                       |                                                                                |          |       |
|                                                                       |                                                                                |          |       |
|                                                                       |                                                                                |          |       |
|                                                                       |                                                                                |          |       |
|                                                                       |                                                                                |          |       |

Cerrar

**Nota:** los campos obligatorios a diligenciar son el tipo de procedimiento seleccione si el 1 o 2 en caso de ser el 2 ingrese el porcentaje a aplicar, si cuenta con dependientes económicos se debe seleccionar la opción si o no.

#### CALCULOS

En esta sección se calculará la nomina de acuerdo a las novedades ingresadas en el contrato.

| CONCEPTO                                                    | DEVENGADOS  | DESCUENTOS | VARIABLE                         |      | BASE      | CALCULO      |
|-------------------------------------------------------------|-------------|------------|----------------------------------|------|-----------|--------------|
| SUELDO BASICO (15 días)                                     | 1,139,000   | 0          | ARL                              | ARL  |           |              |
| HORAS EXTRA/DIURNAS (15.0 horas) (25%)                      | 177,969     | 0          | IBC DIAS TRABAJADOS              |      | 4,461,969 | 178,500      |
| COMISION POR VENTAS FP ()                                   | 3,145,000   | 0          | IBC GLOBAL                       |      | 4,461,969 | C            |
| SALUD EMPLEADO (NUEVA EPS)                                  | 0           | 178,500    | IBC PENSIÓN PATRONAL             |      | 5,600,969 | 672,100      |
| FONDO DE PENSIONES (AFP) (FONDO DE PENSIONES Y CESANTIAS PO | 0           | 178,500    | IBC PENSIÓN TRABAJADOR           |      | 4,461,969 | 178,500      |
| FONDO SOLIDARIO DE PENSIONES (FSP) (1.0%)                   | 0           | 56,000     | IBC SALUD PATRONAL               |      | 5,600,969 |              |
|                                                             |             |            | IBC SALUD TRABAJADOR             |      | 4,461,969 | 178,500      |
|                                                             |             |            | PROVISIÓN CESANTÍAS              |      | 5,600,969 | 466,561      |
|                                                             |             |            | PROVISIÓN INTERESES DE CESANTÍAS |      | 466,561   | 55,987       |
| Total Devengados 4,461,969.00                               | Total Descu | entos      | 413,000.00 Total a Pa            | agar |           | 4,048,969.00 |
|                                                             |             |            |                                  |      |           |              |
|                                                             |             |            |                                  |      |           | Cerrar       |

#### LIQUIDACIONES

Se encuentran dentro del contrato como se muestra en la siguiente imagen

| G | Contratos de Persor   | nal         |                       |               |                         |               |                          |               |                   |  |   |
|---|-----------------------|-------------|-----------------------|---------------|-------------------------|---------------|--------------------------|---------------|-------------------|--|---|
|   | Código contrato       | 01          |                       |               |                         |               |                          |               |                   |  |   |
|   | Trabajador            | 1093800     | 448 / LUZ CLARITA BAU | TISTA CACERES |                         |               |                          |               |                   |  | ٩ |
|   | Tipo documento        | CEDULA      |                       |               |                         | ~             | E-mail principal         | SAC26.TNS@GM/ | AILCOM            |  |   |
|   | No. Identificación    | 1093800     | 0448                  |               |                         |               | Teléfonos                | 3209895121    |                   |  |   |
|   | Dirección             | CL 7 3 1    | 5 BRR CHAPINERO       |               |                         |               |                          |               |                   |  |   |
|   | Ubicación y Formación | del Trabaja | idor                  |               |                         |               |                          |               |                   |  |   |
|   | Área administrativa   | 00 - GEN    | IERAL                 | ٩             | Sección administrativa  | 01 - ADIMINI  | ISTRACION Y CONTABILIDAD |               |                   |  | ٩ |
|   | Nivel                 | 05 - PRC    | FESIONAL              | ٩             | Escolaridad             | 05 - UNIVERS  | 05 - UNIVERSITARIO       |               |                   |  | ٩ |
|   | Centro costo          | 00 - GEN    | IERAL                 | ٩             | Cargo                   | 01 - CONTAE   | OOR PUBLICO              | Q, F          | echa cambio cargo |  | 1 |
|   |                       |             | Contratación          |               | B<br>Seguridad Social   |               | යී<br>Vacaciones         |               | Novedades         |  |   |
|   |                       |             |                       | Retenciones   | Contabil                | lización      | Parámetros               |               | Cálculos          |  |   |
|   |                       |             |                       |               | Guardar <b>Cancelar</b> | Liquidación T | ra Pago Tira Vacaciones  | ⊕<br>UGPP     |                   |  |   |

#### Liquidación de Contrato

| Datos de Contrato                   |            |     | Cálculos de Liquidación            |     |        |
|-------------------------------------|------------|-----|------------------------------------|-----|--------|
| Fecha de Ingreso                    | 01/01/2021 |     | Liquidacion Cesantías              | 0.0 | 0 días |
| Sueldo Básico                       | 2278000.0  |     | Liquidación Intereses de Cesantías | 0.0 | 0 días |
| Fecha de Retiro                     | 31/01/2023 | 121 | Liquidación Prima de Servicios     | 0.0 | 0 días |
| Parámetros de Liquidación           |            |     | Liquidación Vacaciones             | 0.0 | 0 días |
|                                     |            |     |                                    |     |        |
| Fecha Corte Cesantías               | 01/01/2023 |     |                                    |     |        |
| Fecha Corte Prima                   | 01/01/2023 |     |                                    |     |        |
| Fecha Corte de Vacaciones           | 01/01/2021 |     |                                    |     |        |
| Base Adicional de Vacaciones        | 0          |     |                                    |     |        |
| Base Adicional de Cesantías y Prima | 0          |     |                                    |     |        |
| Días en Licencias No Remuneradas    | 0          |     |                                    |     |        |
| No Utilizar Históricos              |            |     |                                    |     |        |
| Intereses de Cesantías ya Pagados   |            |     |                                    |     |        |

| Guardar Datos Calcular Liq. | ][ | Imprimir |  | Cancelar |
|-----------------------------|----|----------|--|----------|
|-----------------------------|----|----------|--|----------|

Nota: Ingrese las fechas desde cuando se desea calcular cada uno de los conceptos de prestaciones.

| Ĵ.              |
|-----------------|
| Tira Vacaciones |
|                 |

Nota: Una vez calculada la nómina, de le clic y le imprimirá el comprobante.

|         | 5510                                                                 |           | •          | 31/07      | /2023 1:00:19 PM |
|---------|----------------------------------------------------------------------|-----------|------------|------------|------------------|
|         | DEMO                                                                 | S INS SA  | 5          |            |                  |
|         | 109                                                                  | 0478122   |            |            |                  |
|         | COMPROBANTE                                                          | DE PAGO   | DE NÓMINA  |            |                  |
|         | 1093800448 - LUZ CLARITA BAUTISTA CACERES                            | 3         |            |            |                  |
| CARGO   | CONTADOR PUBLICO                                                     |           | PERÍODO    |            | 01-2021(2/2)     |
| ÀREA    | GENERAL                                                              |           | SUELDO BÁS | SICO       | 2,278,000        |
| SECCIÓN | ADIMINISTRACION Y CONTABILIDAD                                       |           | FECHA INGR | ESO        | 01/01/2021       |
| CÓDIGO  | CONCEPTO                                                             |           | DEVENGADOS | DESCUENTOS | SALDO / BASE     |
| 1001    | SUELDO BASICO (15 dias)                                              |           | 1,139,000  |            | 1,139,000        |
| 1020    | HORAS EXTRA/DIURNAS (15.0 horas) (25%)                               |           | 177,969    |            | 2,278,000        |
| 1115    | COMISION POR VENTAS FP()                                             |           | 3,145,000  |            |                  |
| 2000    | SALUD EMPLEADO(NUEVA EPS)                                            |           |            | 178,500    | 4,461,969        |
| 2010    | FONDO DE PENSIONES (AFP)(FONDO DE PENSIONES Y<br>CESANTIAS PORVENIR) | ,         |            | 178,500    | 4,461,969        |
| 2030    | FONDO SOLIDARIO DE PENSIONES (FSP) (1.0%)                            |           |            | 56,000     | 5,600,969        |
|         |                                                                      | TOTALE \$ | 4,461,969  | 413,000    |                  |
| BANCO   | BANCOLOMBIA CUENTA DE AHORROS                                        |           |            | MONT       | O CON SIGNADO    |
| CUENTA  | 1234567898                                                           |           |            |            | 4,048,969        |
|         |                                                                      |           |            |            |                  |
|         |                                                                      |           |            |            |                  |
|         |                                                                      |           |            |            |                  |
|         |                                                                      |           |            |            |                  |
|         |                                                                      |           |            |            |                  |
|         |                                                                      |           |            |            |                  |

REPORTES

## CESANTIAS E INTERESES DE CESANTIAS

Cesantías e Intereses de Cesantías

| Entidad   |                 | ٩         |
|-----------|-----------------|-----------|
| Área      |                 | ٩         |
| Sección   |                 | ٩         |
| Ordenar / | Alfabéticamente | $\square$ |

| Imprimir | Cancelar |
|----------|----------|

1 de 1 páginas

| САМРО   | DESCRIPCIÓN                                          |
|---------|------------------------------------------------------|
| Entidad | De clic en la lupa y seleccione la entidad que desea |
|         | consultar                                            |
| Área    | Seleccione el área a consultar                       |
| sección | Seleccione la sección a consultar.                   |

Nota: Este reporte solo generara en el periodo de cesantías

#### **CERTIFICADO INGRESOS Y RETENCIONES**

# Retenciones

| Fecha Inicial     |       | Fecha Final     |        |            |
|-------------------|-------|-----------------|--------|------------|
| Fecha Certificado |       |                 |        | ·•<br>!!!! |
| Empleado          |       |                 |        | ٩          |
| Ciudad            |       |                 |        | ٩          |
| Area              |       |                 |        | ٩          |
| Sección           |       |                 |        | ٩          |
| Número            |       |                 |        |            |
| Año Fiscal        |       |                 |        |            |
| Cédula Rep. Legal |       |                 |        |            |
| Nombre Rep. Legal |       |                 |        |            |
| Solo Activos      |       |                 |        |            |
|                   |       |                 |        |            |
|                   | Envia | ar al Correo Im | primir | Cancelar   |

| CAMPO                 | DESCRIPCIÓN                                         |
|-----------------------|-----------------------------------------------------|
| Fecha Inicial – Final | Ingrese el periodo de tiempo a consultar            |
| Fecha certificado     | Ingrese la fecha de generación del certificado.     |
| Empleado              | Seleccione el empleado a generar certificado        |
| Ciudad                | De clic y seleccione la ciudad a generar            |
| Área                  | De clic y seleccione el área o sección.             |
| Numero                | Ingrese el consecutivo a iniciar                    |
| Año Fiscal            | Ingrese el año en que se generaran los certificados |

Centro Comercial Bolívar Local B-16/B-21 Cúcuta – Colombia PBX: 5748710

| Ce                                                                              | Cedula Rep. Legal         Ingrese el numero de documento del representante           legal      |                                                      |                           |                 |                                      | epresentante    |                                 |                               |
|---------------------------------------------------------------------------------|-------------------------------------------------------------------------------------------------|------------------------------------------------------|---------------------------|-----------------|--------------------------------------|-----------------|---------------------------------|-------------------------------|
| No                                                                              | Nombre Rep. Legal         Ingrese el nombre de representante legal                              |                                                      |                           |                 |                                      |                 |                                 |                               |
|                                                                                 | Certificado de Ingresos y Retenciones por Rentas de Trabajo y de<br>Pensiones Año gravable 2023 |                                                      |                           |                 |                                      |                 |                                 |                               |
| Ante                                                                            | es de Diligenci                                                                                 | ar este formulario lea cuid                          | adosamente las ins        | strucciones     | 4. Número de formulario              |                 | 001                             |                               |
|                                                                                 | 5. Número de Ident                                                                              | ficación Tributaria (NIT): 6. DV. 7.Pri              | ner Agelida.              | 8. Seg          | undo Agelido                         | 9. Primer Nombr | •                               | 10. Otros Nombres             |
| Retenedo                                                                        | 9010172                                                                                         |                                                      |                           |                 |                                      |                 |                                 |                               |
|                                                                                 |                                                                                                 |                                                      |                           |                 | 27.0                                 |                 | · · · · • • • · · · • • • · · · | 20. Of set Niceshare          |
| Trabajador                                                                      | 13                                                                                              | 1090457174                                           | 20.Primer A               | pellido         | 27.Segundo Apellido                  | 28. Pr          | imer Nombre                     | 29. Otros Nombres             |
| <u> </u>                                                                        | Periodo d                                                                                       | e la Cetificación                                    | 32.Fechs de Expedicion    |                 | 23. Lugar donde se practico la reter | ncion 1         | A.Codgo Departamentio           | 25. Codigo<br>Cudad Municipio |
| 30                                                                              | ). de: 2023/01/                                                                                 | 01 31. a: 2023/08/31                                 | 2023/08/                  | /01             | Cucuta                               |                 | 54                              | 001                           |
|                                                                                 |                                                                                                 |                                                      |                           |                 |                                      |                 |                                 |                               |
| _                                                                               |                                                                                                 | C                                                    | onceptos de los In        | gresos          |                                      |                 | 05                              | Valor                         |
| Pagos                                                                           | por salarios o<br>realizados cor                                                                | emolumentos eclesiastos<br>n bonos electrónicos o de | s<br>papel de servicio, o | cheques, tari   | ietas vales etc                      |                 | 30                              | 5,000,000.00                  |
| Pagos                                                                           | por honorarios                                                                                  | 5                                                    |                           |                 |                                      |                 | 38                              |                               |
| Pagos                                                                           | por servicios                                                                                   |                                                      |                           |                 |                                      |                 | 39                              |                               |
| Pagos                                                                           | por comisione                                                                                   | 5                                                    |                           |                 |                                      |                 | 40                              |                               |
| Pagos                                                                           | por prestacion                                                                                  | nes sociales                                         |                           |                 |                                      |                 | 41                              |                               |
| Pagos                                                                           | por viaticos                                                                                    | renera entra in                                      |                           |                 |                                      |                 | 42                              |                               |
| Pages                                                                           | por gastos de                                                                                   | representación<br>aciones por el trabaio acor        | indo cooperativo          |                 |                                      |                 | 43                              |                               |
| Otros                                                                           | por compensa<br>pagos                                                                           | aciones por el trabajo asoc                          | lado cooperativo          |                 |                                      |                 | 45                              |                               |
| Cesan                                                                           | itías e interese                                                                                | s de cesantías efectivam                             | ente pagadas al en        | npleado         |                                      |                 | 46                              |                               |
| Cesan                                                                           | ntías cosignada                                                                                 | as al fondo de cesantás                              |                           |                 |                                      |                 | 47                              |                               |
| Pensio                                                                          | ones de jubilac                                                                                 | ión, vejez o invalidez                               |                           |                 |                                      |                 | 48                              |                               |
| Total                                                                           | de Ingresos B                                                                                   | Brutos (Sume de 36 a 48)                             |                           |                 |                                      |                 | 49                              | 5,000,000.00                  |
|                                                                                 |                                                                                                 |                                                      | Conceptos de lo           | s aportes       |                                      |                 |                                 | Valor                         |
| Aporte                                                                          | es Obligatorios                                                                                 | por salud a cargo del trab                           | ajador                    |                 |                                      |                 | 50                              | 200,000.00                    |
| Aporte                                                                          | es obligatorios                                                                                 | a fondos de pensiones y s                            | olidaridad pension        | al a cargo de   | l trabajador                         |                 | 51                              | 250,000.00                    |
| Cotiza                                                                          | ciones volunta                                                                                  | arias al régimen de ahorro                           | individual con solid      | laridad - RAIS  | 5                                    |                 | 52                              |                               |
| Aporte                                                                          | s Voluntarios                                                                                   | a fondos de pensiones                                |                           |                 |                                      |                 | 53                              |                               |
| Valor                                                                           | es cuentas AF<br>de la Retenció                                                                 | u o AVU<br>n en la Fuente nor rentas r               | la trabaio y nancior      | nec             |                                      |                 | 55                              |                               |
| Nomb                                                                            | re del Pagado                                                                                   | ro Agente Retenedor                                  | ie nabajo y pensio        |                 |                                      |                 | 33                              |                               |
|                                                                                 |                                                                                                 | ,                                                    | Datos a                   | a cargo del tra | abajador o pensionado                |                 |                                 |                               |
| Conce                                                                           | epto de otro inc                                                                                | resos                                                |                           |                 | Valor recibido                       |                 | Valor retenid                   | 0                             |
| Arrend                                                                          | damientos                                                                                       |                                                      |                           |                 | 56                                   |                 | 63                              |                               |
| Honor                                                                           | rarios Comisio                                                                                  | nes y servicios                                      |                           |                 | 57                                   |                 | 64                              |                               |
| Interes                                                                         | ses y Rendimi                                                                                   | entos Financieros                                    |                           |                 | 58                                   |                 | 65                              |                               |
| Enajer                                                                          | nacion de activ                                                                                 | /05 tij05<br>vstas v Similare                        |                           |                 | 59                                   |                 | 66                              |                               |
| Otros                                                                           | аз, таз , Арие                                                                                  | isias y oimians                                      |                           |                 | 61                                   |                 | 68                              |                               |
| Totale                                                                          | s:(Valor Recib                                                                                  | ido: Sume 56 a 61).(Valor                            | Retenido: Sume 6          | 3 a 68)         | 62                                   |                 | 69                              |                               |
| Total Retenciones Año Gravable 2023 (Sume casillas 55 + 69 )                    |                                                                                                 |                                                      |                           |                 | 70                                   |                 |                                 |                               |
| Item 71. Identificación de los bienes y derechos poseílos 72. Valor Patrimonial |                                                                                                 |                                                      |                           |                 | Valor Patrimonial                    |                 |                                 |                               |
|                                                                                 | 1                                                                                               |                                                      |                           |                 |                                      |                 |                                 |                               |
| L                                                                               | 2                                                                                               |                                                      |                           |                 |                                      |                 |                                 |                               |
| 3                                                                               |                                                                                                 |                                                      |                           |                 |                                      |                 |                                 |                               |
|                                                                                 | 4                                                                                               |                                                      |                           |                 |                                      |                 |                                 |                               |
|                                                                                 | 5                                                                                               |                                                      |                           |                 |                                      |                 | _                               |                               |
|                                                                                 | 0                                                                                               | Deudas v                                             | igentes a 31 de Dio       | ciembre de 20   | 023                                  |                 | 73                              |                               |
|                                                                                 |                                                                                                 | Identificación de la p                               | ersona dependient         | te de acuerdo   | o al parágrafo 2 del articu          | ulo 387 del E   | statuto Tributario              |                               |
| 74. T                                                                           | lipo doc 7                                                                                      | 5.No. Doc                                            | 7                         | 6. Apellidos    | s y Nombres                          |                 |                                 | 77. Parentesco                |
|                                                                                 |                                                                                                 |                                                      |                           |                 |                                      |                 |                                 |                               |

Centro Comercial Bolívar Local B-16/B-21 Cúcuta – Colombia PBX: 5748710

#### CERTIFICADO LABORAL

# Certificado Laboral

| Empleado                       |                             | ٩ |
|--------------------------------|-----------------------------|---|
| Ciudad                         |                             | ٩ |
| Código                         |                             |   |
| Valores Devengados Adicionales |                             |   |
| Con Destino a                  |                             |   |
| Incluir sueldo                 | Mostrar funciones del cargo |   |
| Mostrar subsidio de transporte |                             |   |
| Mostrar centavos               | Mostrar cargos realizados   |   |
|                                |                             |   |

Imprimir

Cancelar

| САМРО               | DESCRIPCIÓN                                  |  |  |
|---------------------|----------------------------------------------|--|--|
| Empleado            | Seleccione el empleado a generar certificado |  |  |
| Ciudad              | De clic y seleccione la ciudad a generar     |  |  |
| Código              | Ingrese el código del tercero                |  |  |
| Valores Adicionales | Ingrese los valores devengados adicionales   |  |  |
| Con Destino         | Ingrese el destino de la misma.              |  |  |

Al imprimir se genera el siguiente reporte:

#### NIT:1090478122

#### QUIÉN SUSCRIBE

#### CERTIFICA QUE:

La persona : **SANDRA DANIELA GUEVARA ARENAS**, se identifica con la cédula de ciudadanía No.10905112118 expedida en , labora en ésta Empresa bajo **el cargo de CONTADOR** desde agosto 01 de 2023 hasta la Fecha.

Que tiene un contrato a TÉRMINO FIJO.

Para constancia de lo anterior, se expide en la ciudad de el día 1 de agosto de 2023.

Certificado generado automáticamente por Portal TNS. Por el usuario :ADMIN en la terminal :181.129.188.155/192.168.0.242/sd.arenas

### TOTALES POR CONCEPTO SECCION

| Totales po        | or Concepto - Sección |          |          |
|-------------------|-----------------------|----------|----------|
| Area Inicial      |                       |          | ٩        |
| Area Final        |                       |          | ٩        |
| Sección Inicial   |                       |          | ٩        |
| Sección Final     |                       |          | ٩        |
| Ordenar Alfabéti  | camente               |          |          |
| Listar por Seccio | nes                   |          |          |
| Mostrar Vacacion  | nes                   |          |          |
| Tipo Contenido    | Todos                 |          | -        |
|                   |                       | Imprimir | Cancelar |

| САМРО           | DESCRIPCIÓN                             |  |
|-----------------|-----------------------------------------|--|
| Área inicial    | De clic y seleccione el área inicial    |  |
| Área final      | De clic y seleccione el área final      |  |
| Sección inicial | De clic y seleccione la sección inicial |  |
| Sección Final   | De clic y seleccione la sección final   |  |

Al imprimir genera el siguiente reporte:

#### DEMOS TNS SAS Nit. 1090478122 NOMINA EDISON : AGOSTO 2023 MONTOYA

| CÓDIGO        | CONCEPTO                              | CANTIDAD | DEVENGADOS   | DESCUENTOS |
|---------------|---------------------------------------|----------|--------------|------------|
| 1001          | SUELDO BASICO                         | 1        | 1,044,000.00 | 0.00       |
| 1010          | SUBSIDIO DE TRANSPORTE O CONECTIVIDAD | 1        | 126,545.40   | 0.00       |
| 1020          | HORAS EXTRA/DIURNAS                   | 1        | 60,417.00    | 0.00       |
| 1030          | INCAPACIDAD GENERAL                   | 1        | 38,666.67    | 0.00       |
| 1060          | BONIFICACION FP                       | 1        | 100,000.00   | 0.00       |
| 1120          | LICENCIA NO REMUNERADA                | 1        | 0.00         | 0.00       |
| 2000          | SALUD EMPLEADO                        | 1        | 0.00         | 49,800.00  |
| 2010          | FONDO DE PENSIONES (AFP)              | 1        | 0.00         | 49,800.00  |
| 2013          | FONDO DE PENSIONES SLN                | 1        | 0.00         | 3,100.00   |
|               |                                       |          |              |            |
| TOTALES:      |                                       |          | 1,369,629.07 | 102,700.00 |
| NETO A PAGAR: |                                       |          | 1,266,929.07 |            |

#### TOTAL POR CONCEPTO - SECCION

#### DEDUCIBLES ADICIONALES

## DEDUCIBLES ADICIONALES

#### Filtros

| Deducibles Adicionales | TODOS | - |
|------------------------|-------|---|
| Area                   |       | ٩ |
| Sección                |       | ٩ |

Imprimir

Cancelar

| САМРО                  | DESCRIPCIÓN                                          |  |  |
|------------------------|------------------------------------------------------|--|--|
| Deducibles Adicionales | De clic sobre la pestaña y seleccione el deducible a |  |  |
|                        | usar                                                 |  |  |
| Área                   | De clic y seleccione el área                         |  |  |
| Sección                | De clic y seleccione la sección a consultar          |  |  |

Centro Comercial Bolívar Local B-16/B-21 Cúcuta – Colombia PBX: 5748710

| DEMO<br>10904    | S TNS<br>78122       | SAS         |                               |                                       | 01/08                       | 3/2023 12:28:29 PM        |
|------------------|----------------------|-------------|-------------------------------|---------------------------------------|-----------------------------|---------------------------|
| Nômin/<br>Nomin/ | <b>A</b><br>A EDISON | N MONTOYA   |                               | PERÍODO<br>08-2023 (1/1)<br>ORDINARIO | FECHA INICIAL<br>01/08/2023 | FECHA FINAL<br>30/08/2023 |
|                  |                      | LIST        | rado de personal con dedu     | CIBLES ADICIO                         | DNALES                      |                           |
| PREST            | AMOS A               | TRABAJADO   | RES                           |                                       |                             |                           |
|                  | ITEM                 | CÉDULA      | EMPLEADO                      |                                       |                             | MONTO                     |
|                  | 1                    | 10905112118 | SANDRA DANIELA GUEVARA ARENAS |                                       |                             | 150,000                   |
|                  | TOTALES              | i: 1        |                               | PRESTAMOS                             | A TRABAJADORES              | 150,000                   |
| CANTID           | AD DE DE             | EDUCIBLE S  |                               |                                       | TOTAL MONT                  | O DEDUCIBLES              |
|                  | 1                    |             |                               |                                       |                             | 150,000                   |
|                  |                      |             |                               |                                       |                             |                           |
|                  |                      |             |                               |                                       |                             |                           |
|                  |                      |             |                               |                                       |                             |                           |

#### DEVENGADOS ADICIONALES

## DEVENGADOS ADICIONALES

#### Filtros

| Devengados Adicionales | TODOS - |
|------------------------|---------|
| Area                   | ٩       |
| Sección                | ۹       |

|   | m | nr         | Im | 1 m |  |
|---|---|------------|----|-----|--|
| _ |   | 21         |    |     |  |
|   |   | <b>-</b> - |    |     |  |
|   |   |            |    |     |  |

Cancelar

| CAMPO                  | DESCRIPCIÓN                                          |  |  |  |  |
|------------------------|------------------------------------------------------|--|--|--|--|
| Devengados Adicionales | De clic sobre la pestaña y seleccione el devengado a |  |  |  |  |
|                        | usar                                                 |  |  |  |  |
| Área                   | De clic y seleccione el área                         |  |  |  |  |

Centro Comercial Bolívar Local B-16/B-21 Cúcuta – Colombia PBX: 5748710

| Sección | De clic y seleccione la sección a consultar |
|---------|---------------------------------------------|
|         |                                             |

| DEMC<br>10904   | OS TNS<br>78122      | SAS         |                               |                                       | 01/08                       | 3/2023 12:38:43 PM        |
|-----------------|----------------------|-------------|-------------------------------|---------------------------------------|-----------------------------|---------------------------|
| nômin.<br>Nomin | <b>A</b><br>A EDISOI | N MONTOYA   |                               | PERÍODO<br>08-2023 (1/1)<br>ORDINARIO | FECHA INICIAL<br>01/08/2023 | FECHA FINAL<br>30/08/2023 |
|                 | L                    | ISTADO D    | EPERSONAL CON APORTES DE      | DEVENGADO                             | S ADICIONALE                | S                         |
| CUMPL           | IMIENTO              | DE METAS    |                               |                                       |                             |                           |
|                 | ITEM                 | CÉDULA      | EMPLEADO                      |                                       |                             | MONTO                     |
|                 | 1                    | 10905112118 | SANDRA DANIELA GUEVARA ARENAS |                                       |                             | 300,000                   |
|                 | TOTALES              | : 1         |                               | CUMPLIN                               | MENTO DE METAS              | 300,000                   |
| CANTIE          | AD DE DE             | VENGADOS    |                               |                                       | TOTAL MONTO                 | DEVENGADOS                |
|                 | 1                    |             |                               |                                       |                             | 300,000                   |
|                 |                      |             |                               |                                       |                             |                           |

#### **DEVENGADOS Y DESCUENTOS**

## Devengados y Descuentos

Filtros

| Fecha Inicial          | 01/08/2023 | u u<br>∎≘≣    |
|------------------------|------------|---------------|
| Fecha Final            | 30/08/2023 | и и<br>1.9.11 |
| Área Administrativa    |            | ٩             |
| Sección Administrativa |            | ٩             |
| Opciones               |            |               |

| Agru | par | por | cargo |
|------|-----|-----|-------|
|------|-----|-----|-------|

|                                    | Imprimir                              | Cancelar         |
|------------------------------------|---------------------------------------|------------------|
| САМРО                              | DESCRIPCIÓN                           |                  |
| Centro Comercial Bolívar Local B-1 | 6/B-21 Cúcuta – Colombia PBX: 5748710 | Página <b>23</b> |

| Fecha inicial          | Ingrese la fecha inicial a consultar        |
|------------------------|---------------------------------------------|
| Fecha Final            | Ingrese la fecha final a consultar          |
| Área Administrativa    | De clic y seleccione el área                |
| Sección Administrativa | De clic y seleccione la sección a consultar |

| Por        | tal TNS                       |             |            |          |          |           |                |                          |                             |               | ×                                     |        |
|------------|-------------------------------|-------------|------------|----------|----------|-----------|----------------|--------------------------|-----------------------------|---------------|---------------------------------------|--------|
| (          | i Repor                       | te Ge       | enerac     | do co    | n exit   | o en      | la rut<br>Acer | ta: C:\TEMP<br>ptar      | 0\DEVYDES                   | СХЕМР         | LEADO.XLSX                            |        |
| CONTRATO   | NOMBRE                        | CEDULA      | FECINGRESO | CODCARGO | NOMCARGO | BASICO    | DIAS_TRAB      | DIAS INCAPACIDAD GENERAL | DIAS LICENCIA NO REMUNERADA | SUELDO BASICO | SUBSIDIO DE TRANSPORTE O CONECTIVIDAD | HORAS  |
| 1090511218 | SANDRA DANIELA GUEVARA ARENAS | 10905112118 | 01/08/2023 | 01.1     | CONTADOR | 1160000.0 | 27             | 1                        | 2                           | 1.044.000     | 126.545                               | 60.417 |

### EXAMEN FISICO DE RETIRO

# Examen Fisico Ocupacional Retiro Empleado ۹ Ciudad ۹ Fecha 🖻 IPS 9 Direccion 9

Imprimir

Cancelar

| САМРО    | DESCRIPCIÓN                                        |
|----------|----------------------------------------------------|
| Empleado | Seleccione el empleado a generar certificado       |
| Ciudad   | De clic y seleccione la ciudad a generar           |
| Fecha    | Ingrese la fecha del examen                        |
| lps      | Seleccione la entidad donde se realizara el examen |

Al imprimir genera el siguiente reporte:

# **DEMOS TNS SAS**

## NIT 1090478122

Sin Ciudad, 1 de Agosto del 2023

SEÑOR:

#### SANDRA DANIELA GUEVARA ARENAS

#### Asunto: Examen Medico de Retiro

Por medio de la presente me permito solicitarle que se dirija a en la dirección , para que se realice el examen medico ocupacional de retiro, para lo cual cuenta con 5 dias hábiles a partir de la expedición de la presente carta.

Sin otro particular.

Certificado generado automáticamente por Portal TNS. Por el usuario :ADMIN en la terminal :181.129.188.155/192.168.0.242/sd.arenas

## HISTORICO DE VACACIONES

### Historial de vacaciones

| Fecha inicial           |   | Fecha final           |   |
|-------------------------|---|-----------------------|---|
| Area inicial            | م | Area final            | ٩ |
| Sección inicial         | م | Sección final         | م |
| Centro de costo inicial | م | Centro de costo final | ۹ |
| Empleado inicial        | م | Empleado final        | ٩ |
|                         |   |                       |   |

Imprimir Cancelar

| САМРО               | DESCRIPCIÓN                                  |
|---------------------|----------------------------------------------|
| Fecha inicial       | Ingrese la fecha inicial a consultar         |
| Fecha Final         | Ingrese la fecha final a consultar           |
| Área Administrativa | De clic y seleccione el área                 |
| Sección             | De clic y seleccione la sección a consultar  |
| Empleado            | Seleccione el empleado a generar información |

Al imprimir genera el siguiente reporte:

| COMERCIALIZADORA IN TERN<br>901017204-9                          |                      | 02/08 | /2023 9:02:07 AN |                                |                         |                           |                            |                            |  |  |
|------------------------------------------------------------------|----------------------|-------|------------------|--------------------------------|-------------------------|---------------------------|----------------------------|----------------------------|--|--|
| NÔMINA<br>NOMINA DANIELA                                         |                      |       |                  |                                |                         |                           |                            |                            |  |  |
|                                                                  | HISTORIAL VACACIONES |       |                  |                                |                         |                           |                            |                            |  |  |
| CODIGO Y NOMBRE EMPLEADO<br>88225776-ARENAS ACEVEDO JAIRO FABIAN | CEDULA<br>88225776   | AREA  | SECCION          | <b>I.PERIODO</b><br>01/01/2022 | F.PERIODO<br>01/01/2023 | P. CUMPLIDO<br>01/01/2023 | 1.VACACIONES<br>01/02/2023 | F.VACACIONES<br>20/02/2023 |  |  |

#### HOJA DE VIDA

# Hoja de Vida

Filtros

| Empleado               |                          | ٩ |
|------------------------|--------------------------|---|
| Área Administrativa    |                          | ٩ |
| Sección Administrativa |                          | ٩ |
| Cargo                  |                          | ٩ |
| Opciones               |                          |   |
| Incluir Inactivos      | Historial Escolaridad    |   |
| Historial Laboral      | Historial Vacaciones     |   |
| Historial Novedades    | No Mostrar Datos Basicos |   |
|                        |                          |   |

Generar

Cancelar

| САМРО               | DESCRIPCIÓN                                  |
|---------------------|----------------------------------------------|
| Empleado            | Seleccione el empleado a generar información |
| Área Administrativa | De clic y seleccione el área                 |
| Sección             | De clic y seleccione la sección a consultar  |
| Cargo               | De clic en la lupa y seleccione el cargo     |

Al imprimir genera el siguiente reporte:

Portal TNS

 ×

 Aceptar

| CEDULA       | NOMBRE                          | EDAD | DIRECCION               | TELEFONO             | CELULAR | SEXO | FEC. NACIMIENTO | LUGAR NACIMIENTO | ESTADO CIVIL | CIUDAD EXP. CEDULA | FEC. EXPEDICION CEDULA | NACIONALIDAD | BARRIO |
|--------------|---------------------------------|------|-------------------------|----------------------|---------|------|-----------------|------------------|--------------|--------------------|------------------------|--------------|--------|
| 1090457174   | EDINSON ACEVEDO CONTRERAS       |      |                         | 3507283993           |         |      |                 |                  |              |                    |                        | Colombia     |        |
| 1090405612   | MENDEZ CORDERO MARGUIEN JULIETH | 25   |                         | 3006132164           |         | М    | 1997-11-25      |                  |              |                    |                        | Colombia     |        |
| 1090390028-6 | ARIAS VARGAS ALEXANDER          |      |                         | 5721567 / 3213406033 |         |      |                 |                  | 0            |                    |                        | Colombia     |        |
| 1090465673   | ACUÑA FERNANDEZ YEINSON JAVIER  | 26   |                         | 3142770901           |         | М    | 1997-01-01      |                  |              |                    |                        | Colombia     |        |
| 60397036     | AGUIRRE LINDARTE YURLEY MAYERLY |      |                         | 310-2119010          |         |      |                 |                  |              |                    |                        | Colombia     |        |
| 000011       | PEPITO JUAN PEREZ LOPEZ         |      | CENTRO COEMRCIAL BOLICA | 3209831112           |         |      |                 |                  |              |                    |                        | Colombia     |        |
| 37393827     | CARRILLO VILLAMIZAR NURY YARLEY |      |                         | 3134312772           |         |      |                 |                  |              |                    |                        | Colombia     |        |
| 52740184     | ALFARO RAMOS ADRIANA ISABEL     |      |                         | 7572413/3114672836   |         |      |                 |                  |              |                    |                        | Colombia     |        |

#### **IBC ENTIDADES**

# IBC por entidades

| Tipo entidad  | ٩      |
|---------------|--------|
| Area          | ٩      |
| Sección       | ٩      |
| Agrupar por E | ntidad |

| Im | prir | nır |
|----|------|-----|

Cancelar

| САМРО               | DESCRIPCIÓN                                               |  |  |  |  |  |
|---------------------|-----------------------------------------------------------|--|--|--|--|--|
| Tipo Entidad        | De clic en la lupa y seleccione el tipo de entidad a usar |  |  |  |  |  |
| Área Administrativa | De clic y seleccione el área                              |  |  |  |  |  |
| Sección             | De clic y seleccione la sección a consultar               |  |  |  |  |  |

Al imprimir genera el siguiente reporte:

| 90101720            | 04-9                 |                      |                                              |          |                        |                                              |           |                            |                        | (POI                       | R ENTIDADES)              |
|---------------------|----------------------|----------------------|----------------------------------------------|----------|------------------------|----------------------------------------------|-----------|----------------------------|------------------------|----------------------------|---------------------------|
| NÓMINA<br>NOMINA DA | NIELA                |                      |                                              |          |                        |                                              |           | PERÍO<br>01-2023<br>ORDINA | DO FI<br>(1/1)<br>Ario | ECHA INICIAL<br>01/01/2023 | FECHA FINAL<br>30/01/2023 |
| EPS MEDI            | MAS                  |                      |                                              |          |                        |                                              |           |                            |                        |                            |                           |
|                     | CÉDULA               | NOMBRE               |                                              | DÍAS     | IBC                    | APORTET.                                     | APORTE P. | FSP                        | TOTAL                  | ING RET INC                | LNR LMA VAC               |
|                     | 52740184<br>37393827 | ALFARO R<br>CARRILLO | AMOS ADRIANA ISABEL<br>VILLAMIZAR NURYYARLEY | 30<br>30 | 5,213,428<br>1,250,625 | 208,600<br>50,100                            |           |                            | 208,600<br>50,100      |                            |                           |
|                     |                      |                      |                                              |          | -                      | 258,700                                      |           |                            | 258,700                |                            |                           |
| NUEVA EP            | S                    |                      |                                              |          |                        |                                              |           |                            |                        |                            |                           |
|                     | CÉDULA               | NOMBRE               |                                              | DÍAS     | IBC                    | APORTET.                                     | APORTE P. | FSP                        | TOTAL                  | ING RET INC                | LNR LMA VAC               |
|                     |                      |                      |                                              | 30       | 1,100,000              | 44,000                                       |           |                            | 44,000                 |                            |                           |
|                     |                      |                      |                                              | 30       | 1,000,000              | 40,100                                       |           |                            | 40,100                 |                            |                           |
|                     |                      |                      |                                              | 30       | 5,000,000              | 200,000                                      |           |                            | 200,000                |                            |                           |
|                     |                      |                      |                                              | 30       | 1,911,120              | 76,600                                       |           |                            | 76,600                 |                            |                           |
|                     |                      |                      |                                              | 29       | 1,565,000              | 62,700                                       |           |                            | 62,700                 |                            |                           |
|                     |                      |                      |                                              | 26       | 4,333,333              | 173,400                                      |           |                            | 173,400                |                            |                           |
|                     |                      |                      |                                              | 27       | 900,000                | 36,000                                       |           |                            | 36,000                 | -                          |                           |
|                     |                      |                      |                                              |          |                        | 632,800                                      |           |                            | 632,800                |                            |                           |
|                     |                      |                      | APORTE TRABAJADORES                          | APOR     | TE PATRON              | IAL                                          | TOTAL     | APORTE                     |                        |                            |                           |
|                     |                      |                      | 891,500                                      |          |                        |                                              | 891       | ,500                       |                        |                            |                           |
|                     |                      |                      |                                              |          |                        |                                              |           |                            |                        |                            |                           |
|                     |                      |                      |                                              |          |                        |                                              |           |                            |                        |                            |                           |
| ELABORO             |                      |                      | REVISO                                       |          |                        | XXXXXXXX<br>SANDRA DANIELA GUEVARA<br>APROBO |           |                            |                        |                            |                           |
|                     |                      |                      |                                              |          |                        |                                              |           |                            |                        |                            |                           |

LISTADO DETALLADO DE APORTES DE SEGURIDAD SOCIAL

#### **INGRESOS Y RETIROS**

COMERCIALIZADORA INTERNACIONAL

# Ingresos y Retiros de Personal

#### Rango de Fechas del Reporte

| Fecha Inicial      | 02/08/2023 |                         |  |
|--------------------|------------|-------------------------|--|
| Fecha Final        | 02/08/2023 |                         |  |
| Personal Ingresado | •          | Ordenar Alfabéticamente |  |
| Personal Retirado  | 0          |                         |  |

|               | Imprimir                             |  | Cancelar |  |  |  |  |
|---------------|--------------------------------------|--|----------|--|--|--|--|
| САМРО         | DESCRIPCIÓN                          |  |          |  |  |  |  |
| Fecha inicial | Ingrese la fecha inicial a consultar |  |          |  |  |  |  |
| Fecha Final   | Ingrese la fecha final a consultar   |  |          |  |  |  |  |

Al imprimir genera el siguiente reporte:

| COMERCI<br>NÓMINA: N                                                                  | COMERCIALIZADORA INTERNACIONAL - NIT 901017204-9 02/08/2023 3:05:31 PM<br>NOMINA: NOMINA DANIELA |           |                |            |  |  |  |  |  |  |  |
|---------------------------------------------------------------------------------------|--------------------------------------------------------------------------------------------------|-----------|----------------|------------|--|--|--|--|--|--|--|
| LISTADO DE PERSONAL<br>CON INGRESO DESDE EL 01/01/2023 HASTA EL 02/08/2023<br>GENERAL |                                                                                                  |           |                |            |  |  |  |  |  |  |  |
| CÉDULA                                                                                | TRABAJADOR                                                                                       | CARGO     | SECCIÓN        | F. INGRESO |  |  |  |  |  |  |  |
| 37393827                                                                              | CARRILLO VILLAMIZAR NURY YARLEY                                                                  | CONTADORA | GENERAL        | 01/01/2023 |  |  |  |  |  |  |  |
| 52740184                                                                              | ALFARO RAMOSADRIANA ISABEL                                                                       | CONTADORA | ADMINISTRATIVA | 01/01/2023 |  |  |  |  |  |  |  |
| Registros:                                                                            | 2                                                                                                |           |                |            |  |  |  |  |  |  |  |

Registros:

LIBRANZAS PERSONALES

# Listado de Libranzas por Personal/Entidad

| Contrato Desde    |          | ٩        |
|-------------------|----------|----------|
| Contrato Hasta    |          | ٩        |
| Ordenar por Cód   | go       |          |
| Agrupar por Entic | lad      |          |
| Detallado por Ent | idad     |          |
|                   |          |          |
|                   | Imprimir | Cancelar |

#### Al imprimir genera el siguiente reporte:

| COMERC<br>Nit. 90101                         | IALIZADORA INTERNACIONA<br>7204-9 | PERÍODO | AGOSTO/2<br>02/08/2023 | 2023<br>3:08:20 PM |       |  |  |  |
|----------------------------------------------|-----------------------------------|---------|------------------------|--------------------|-------|--|--|--|
| LISTADO DE LIBRANZAS DE PERSONAL AGOSTO 2023 |                                   |         |                        |                    |       |  |  |  |
| 000011                                       | PEPITO JUAN PEREZ LOPEZ           |         |                        |                    | TOTAL |  |  |  |
| 2045                                         | CRÉDITO O LIBRANZA                | 150000  | 150000                 | 1                  | 1     |  |  |  |

#### LISTADO DE NOVEDADES

# Listado de Novedades

| Fecha Inicial     |               |   |
|-------------------|---------------|---|
| Fecha Final       |               |   |
| Empleado          |               | ٩ |
| Tipo Novedad      | TODAS         | - |
| Ordenar por       | Código        | * |
| Incluir Inactivos | s y Retirados |   |

 Imprimir
 Cancelar

 CAMPO
 DESCRIPCIÓN

 Centro Comercial Bolívar Local B-16/B-21 Cúcuta – Colombia PBX: 5748710
 Página 31

| Fecha inicial | Ingrese la fecha inicial a consultar                     |  |
|---------------|----------------------------------------------------------|--|
| Fecha Final   | Ingrese la fecha final a consultar                       |  |
| Empleado      | De clic en la lupa y seleccione el empleado que desea    |  |
|               | consultar                                                |  |
| Tipo Novedad  | De clic en la pestaña y seleccione entre las opciones de |  |
|               | incapacidades, licencias, vacaciones                     |  |
| Ordenar por   | De clic en la pestaña y selecciones entre las opciones   |  |
|               | de código, nombre, cedula.                               |  |

|        |        | CC                  | MERCIALIZADORA<br>Nit. 901017 | INTERNAC    | IONAL                                        |                    | PERÍODO ENERO/2023 |
|--------|--------|---------------------|-------------------------------|-------------|----------------------------------------------|--------------------|--------------------|
|        |        |                     | LISTADO DEL N                 | IOVEDADES   |                                              |                    |                    |
| CÓDIGO | CÉDULA | NOMBRES Y APELLIDOS | FECHA INICIO                  | FECHA FINAL | TIPO NOVEDAD                                 | DIAS OBSERVACIONES | INACTIVO           |
|        |        |                     | 13/01/2023                    | 13/01/2023  | INCAPACIDAD GENERAL                          | 1                  | SI                 |
|        |        |                     | 03/01/2023                    | 05/01/2023  | LICENCIA NO REMUNERADA                       | 3                  |                    |
|        |        |                     | 03/01/2023                    | 04/01/2023  | INCAPACIDAD GENERAL                          | 2                  |                    |
|        |        |                     | 05/01/2023                    | 06/01/2023  | INCAPACIDAD GENERAL NO<br>PATRONAL           | 2                  |                    |
|        |        |                     | 03/01/2023                    | 06/01/2023  | LICENCIA NO REMUNERADA                       | 4                  |                    |
|        |        |                     | 03/01/2023                    | 04/01/2023  | INCAPACIDAD GENERAL                          | 2                  |                    |
|        |        |                     | 05/01/2023                    | 05/01/2023  | INCAPACIDAD GENERAL NO<br>PATRONAL           | 1                  |                    |
|        |        |                     | 07/01/2023                    | 07/01/2023  | LICENCIA NO REMUNERADA                       | 5                  |                    |
|        |        |                     | 03/01/2023                    | 03/01/2023  | INCAPACIDAD ACCIDENTE<br>LABORAL             | 1                  |                    |
|        |        |                     | 04/01/2023                    | 06/01/2023  | INCAPACIDAD ACCIDENTE<br>LABORAL NO PATRONAL | 3                  |                    |

LISTADO DE PERSONAL

# Listado de Personal

| Área               |         |                     |         | ٩        |
|--------------------|---------|---------------------|---------|----------|
| Sección            |         |                     |         | ٩        |
| Cargo              |         |                     |         | م        |
| EPS                |         |                     |         | م        |
| AFP                |         |                     |         | م        |
| CCF                |         |                     |         | ٩        |
| Sexo               | Ambos - | Ordenar por         | Código  | -        |
| N° SMLV inicial    |         | N° SMLV final       |         |          |
| Incluir inactivos  |         | Incluir personal SE | ENA     |          |
| Solo personal reti | irado   |                     |         |          |
|                    |         |                     |         |          |
|                    |         |                     | mprimir | Cancelar |

## Al imprimir genera el siguiente reporte:

| COMERC<br>Nit. 90101 | IALIZADO<br>7204-9 | RA INTERNACIONAL              |           | LISTADO DEL PER | SONAL DEL PE   | RIODO ENER     | 0 2023           |                 |                      | PERÍODO :EI | NERO/2023     |
|----------------------|--------------------|-------------------------------|-----------|-----------------|----------------|----------------|------------------|-----------------|----------------------|-------------|---------------|
| # CÓDIGO             | CÉDULA             | NOMBRES Y APELLIDOS           | BÁSICO    | CARGO           | ÁREA           | SECCIÓN        | FECHA<br>INGRESO | FECHA<br>RETIRO | MOTIVO DEL<br>RETIRO | INACTIVO    | OBSERVACIONES |
| 1                    |                    |                               | 100000.0  | GENERAL         | ADMINISTRATIVA | ADMINISTRATIVA | 01/10/2022       |                 |                      |             |               |
| 2                    |                    |                               | 2000000.0 | GENERAL         | GENERAL        | GENERAL        | 01/01/2019       |                 |                      |             |               |
| 3                    |                    |                               | 500000.0  | GENERAL         | GENERAL        | GENERAL        | 01/01/2019       |                 |                      |             |               |
| 4                    |                    |                               | 1095000.0 | GENERAL         | GENERAL        | GENERAL        | 01/01/2019       |                 |                      |             |               |
| 5                    |                    |                               | 1000000.0 | CONTADORA       | ADMINISTRATIVA | ADMINISTRATIVA | 01/07/2022       |                 |                      |             |               |
| 6                    |                    |                               | 1160000.0 | CONTADORA       | GENERAL        | GENERAL        | 01/01/2023       |                 |                      |             |               |
| 7                    | 00077000           | AUDINE ENDANTE TONEET HATENET | 100000.0  | CONTADORA       | GENERAL        | GENERAL        | 01/09/2022       |                 |                      |             |               |

#### NOMINA POR BANCOS

## Nómina Con Cuentas de Banco

| Area      | م          |   |
|-----------|------------|---|
| Sección   | م          |   |
| Banco     | م          |   |
| Mostrar \ | /acaciones | ) |

Imprimir

Cancelar

#### Al imprimir genera el siguiente reporte:

#### COMERCIALIZADORA INTERNACIONAL

Nit. 901017204-9

| 00 BANCO UNIC                   | 0          |                 |               |
|---------------------------------|------------|-----------------|---------------|
| EMPLEADO                        | DOCUMENTO  | CUENTA BANCARIA | NETO PAGADO   |
| EDINSON ACEVEDO CONTRERAS       | 1090457174 |                 | 1,559,958.53  |
| MENDEZ CORDERO MARGUIEN JULIETH | 1090405612 |                 | 3,909,833.33  |
|                                 |            |                 | 1,487,778.52  |
|                                 |            |                 | 1,152,606.00  |
|                                 |            |                 | 1,041,658.53  |
|                                 |            | 22222222        | 800,545.40    |
|                                 |            |                 | 1,291,031.00  |
|                                 |            |                 | 4,694,028.08  |
|                                 |            | TOTAL           | 15,937,439.39 |
|                                 |            | TOTAL GENERAL   | 15,937,439.39 |

#### NOMINA POR BANCO DEL PERIODO ENERO 2023

|   |         |        | ****   | t i            |
|---|---------|--------|--------|----------------|
| 1 | ELABORO | REVISO | APROBO | 1 de 1 páginas |

#### ACUMULADO POR CONCEPTO

#### Acumulado por personas concepto

| Fecha Inicial                                                        |        | Fecha Final                                     |        |
|----------------------------------------------------------------------|--------|-------------------------------------------------|--------|
| Area Inicial                                                         | a      | Area Final                                      | ٩      |
| Sección inicial                                                      | Q      | Sección Final                                   | ٩      |
| Empleado Inicial                                                     | a      | Empleado Final                                  | ٩      |
| Tipo Conceptos                                                       | ΝόΜΙΝΑ | Tipo Valor                                      | TODO - |
|                                                                      |        |                                                 |        |
| Concepto                                                             |        |                                                 | ٩      |
| Concepto<br>Agrupar por conc                                         | epto   | Totales Por Conce                               | epto   |
| Concepto<br>Agrupar por conc<br>Agrupar por empl                     | epto C | ) Totales Por Conce<br>) Mostrar Solo Liqu      | epto   |
| Concepto<br>Agrupar por conc<br>Agrupar por empl<br>Detallar por mes | epto C | ) Totales Por Conce<br>) Mostrar Solo Liqu<br>) | epto   |

Imprimir Cancelar

| САМРО               | DESCRIPCIÓN                                            |
|---------------------|--------------------------------------------------------|
| Fecha inicial       | Ingrese la fecha inicial a consultar                   |
| Fecha Final         | Ingrese la fecha final a consultar                     |
| Empleado            | De clic en la lupa y seleccione el empleado que desea  |
|                     | consultar                                              |
| Área Administrativa | De clic y seleccione el área                           |
| Sección             | De clic y seleccione la sección a consultar            |
| Conceptos           | De clic y seleccione los conceptos que desea consultar |

Al imprimir genera el siguiente reporte:

#### COMERCIALIZADORA INTERNACIONAL NÓMINA : NOMINA DANIELA

NOMINA : NOMINA DANIELA PERIODO : PERIODO DESDE : 2023/01/01 HASTA: 2023/08/02

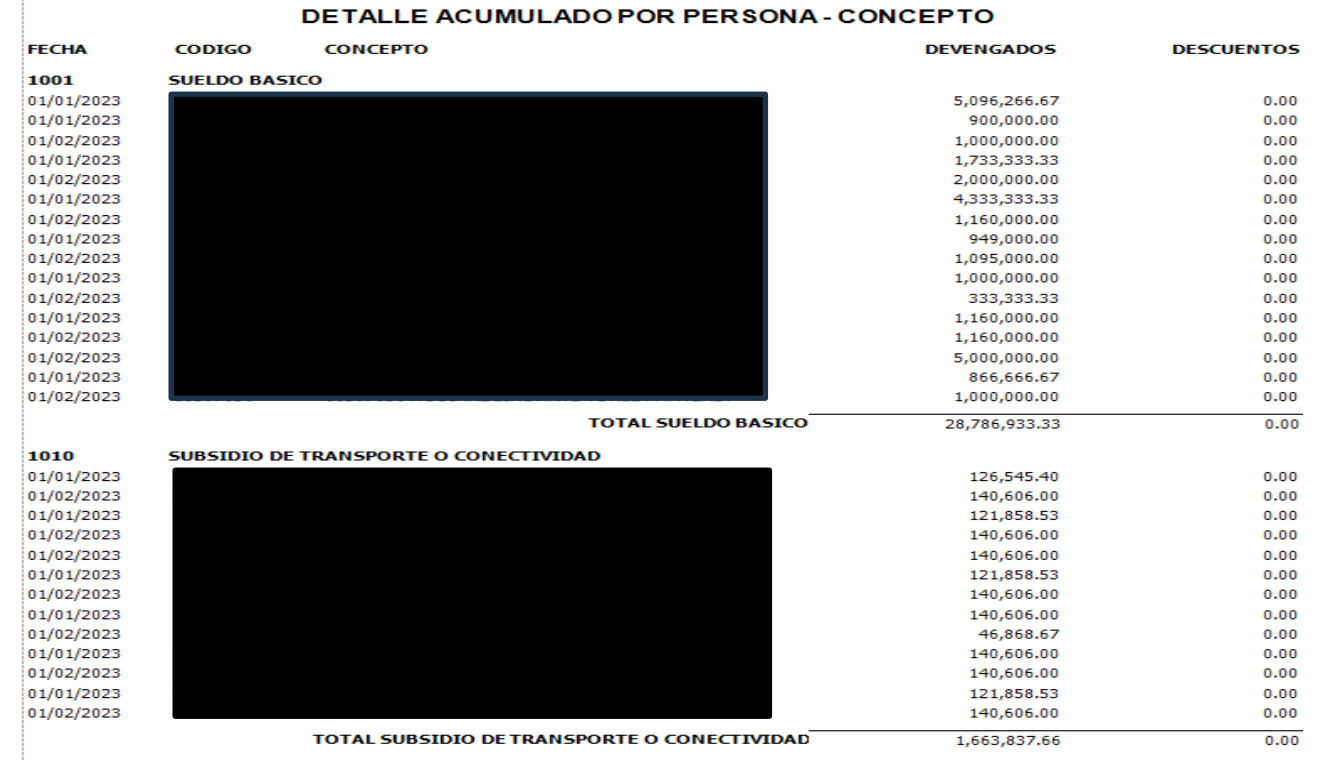

#### PLANILLA DE NOMINA

# Planilla de nomina

| Área       |           | ٩ |
|------------|-----------|---|
| Sección    |           | ٩ |
| Formato    | FORMATO 1 | Ŧ |
| Exportar a | ı Excel   |   |
| Agrupar p  | or Area   |   |
|            |           |   |

| CAMPO               | DESCRIPCIÓN                                 |
|---------------------|---------------------------------------------|
| Área Administrativa | De clic y seleccione el área                |
| Sección             | De clic y seleccione la sección a consultar |

Al imprimir genera el siguiente reporte:

COMERCIALIZADORA INTERNACIONAL

#### PLANILLA DE PAGO DE NÓMINA

Cancelar

Imprimir

| 901 | 01/204-9  | ,                                    |              |       |      |      |           |            |                    |                      |                       |                      |                    |         |           |          |               |                |            |           |
|-----|-----------|--------------------------------------|--------------|-------|------|------|-----------|------------|--------------------|----------------------|-----------------------|----------------------|--------------------|---------|-----------|----------|---------------|----------------|------------|-----------|
| NÓM | INA       |                                      |              |       |      |      |           |            |                    |                      |                       |                      |                    |         | PERÍODO   | <b>)</b> | FECHA         | INICIAL        | FECHA      | FINAL     |
| NOM | лina da   | NIELA                                |              |       |      |      |           |            |                    |                      |                       |                      |                    | 01      | 1-2023 (* | 1/1)     | 01/01/        | /2023          | 30/01/     | 2023      |
|     |           |                                      |              |       |      |      |           |            |                    |                      |                       |                      |                    | 0       | RDINAF    | ₹IO      |               |                |            |           |
|     |           |                                      |              |       | DIA  | S    |           |            |                    | DEVEN                | GADOS                 |                      |                    |         |           | DESCU    | ENTOS         |                |            | TOTAL     |
| #   | CÉDULA    | NOMBRES Y APELLIDOS                  | FECHA INGRES | D TRA |      |      | BÁSICO    | SALARIO    | AUXILIO<br>TRANSPT | COMISIÓN<br>BONIFICA | INCAPAC.<br>LICENCIAS | OTROS.<br>INGRESOS I | TOTAL<br>DEVENGADO | SALUD   | PENSIÓN   | FSP      | RTE<br>FUENTE | OTROS<br>DCTOS | TOTAL DTOS | NETO      |
|     | 04        | ADMINISTRATIVA                       |              |       |      |      |           |            |                    |                      |                       |                      |                    |         |           |          |               | -              |            |           |
| 1   | 109046567 | 3 ACUÑA FERNANDEZ YEINSON JAVIER     |              | 30    |      |      | 1,000,000 | 1,000,000  | 140,605            | 100,000              |                       |                      | 1,240,605          | 44,000  | 44,000    |          |               |                | 88,000     | 1,152,60  |
| 2   | 5274018   | 4 ALFARO RAMOS ADRIANA ISABEL        | (I)01-01     | 29    |      | 1    | 5,272,000 | 5,096,267  |                    |                      | 117,161               |                      | 5,213,428          | 208,600 | 208,600   | 52,200   | l.            | 50,000         | 519,400    | 4,694,02  |
| 3   | 00001     | 1 PEPITO JUAN PEREZ LOPEZ            |              | 27    |      | 3    | 1,000,000 | 900,000    | 126,545            |                      |                       |                      | 1,026,545          | 36,000  | 40,000    |          |               | 150,000        | 226,000    | 800,54    |
|     |           |                                      |              |       |      |      |           | 6,996,267  | 267,151            | 100,000              | 117,161               |                      | 7,480,579          | 288,600 | 292,600   | 52,200   | 1             | 200,000        | 833,400    | 6,647,17  |
|     | 00        | ) GENERAL                            |              |       |      |      |           |            |                    |                      |                       |                      |                    |         |           |          |               |                |            |           |
| 4   | 6039703   | 6 AGUIRRE LINDARTE YURLEY MAYERLY    |              | 26    |      | 4    | 1,000,000 | 866,667    | 121,859            |                      | 133,333               |                      | 1,121,859          | 40,100  | 40,100    |          |               |                | 80,200     | 1,041,65  |
| 5   | 109039002 | 8 ARIAS VARGAS ALEXANDER             |              | 26    |      | 4    | 2,000,000 | 1,733,333  | 121,859            |                      | 177,787               |                      | 2,032,979          | 76,600  | 76,600    |          |               | 392,000        | 545,200    | 1,487,77  |
| 6   | 3739382   | 7 CARRILLO VILLAMIZAR NURY YARLEY    | (I)01-01     | 30    |      |      | 1,160,000 | 1,160,000  | 140,605            |                      |                       | 90,625               | 1,391,231          | 50,100  | 50,100    |          |               |                | 100,200    | 1,291,03  |
| 7   | 109045717 | 4 EDINSON ACEVEDO CONTRERAS          |              | 26    |      | 3 1  | 1,095,000 | 949,000    | 121,859            | 500,000              | 116,000               |                      | 1,686,859          | 62,700  | 64,200    |          |               |                | 126,900    | 1,559,98  |
| 8   | 109040561 | 2 MENDEZ CORDERO MARGUIEN<br>JULIETH |              | 26    |      | 4    | 5,000,000 | 4,333,333  |                    |                      |                       |                      | 4,333,333          | 173,400 | 200,100   | 50,000   | Į.            |                | 423,500    | 3,909,83  |
|     |           |                                      |              |       |      |      |           | 9,042,333  | 506,183            | 500,000              | 427,120               | 90,625               | 10,566,261         | 402,900 | 431,100   | 50,000   | 1             | 392,000        | 1,276,000  | 9,290,26  |
| TOT | AL PERSC  | DNAL: 8                              |              |       | RESU | JMEN | DETOTALES | 16,038,600 | 773,334            | 600,000              | 544,281               | 90,625               | 18,046,840         | 691,500 | 723,700   | 102,200  | I             | 592,000        | 2,109,400  | 15,937,44 |
|     |           |                                      |              |       |      |      |           |            |                    |                      |                       |                      |                    |         |           |          |               |                |            |           |
|     |           |                                      |              |       |      |      |           |            |                    |                      |                       |                      |                    |         |           |          |               |                |            |           |

ELABORO

REVISO

XXXXXXXXX SANDRA DANIELA GUEVARA APROBO

#### PLANILLA DE INCAPACIDAD

## Planilla de Incapacidad

| Titulo      |  |
|-------------|--|
| Notas       |  |
| Observación |  |

Imprimir

Cancelar

#### Al imprimir genera el siguiente reporte:

|   | COM<br>Nit. 9 | ERCIALIZAD | DRA INTERNACIONAL             | DI         |                |              |        | EDIOD  |      |      | 122       |        |       |      | PERÍODO | ENERO/2023  |
|---|---------------|------------|-------------------------------|------------|----------------|--------------|--------|--------|------|------|-----------|--------|-------|------|---------|-------------|
|   |               |            |                               | PL         | ANILLA DE INC. | APACIDADES   | DEL P  | EKIUL  | O EN |      | JZ3       |        |       |      |         |             |
|   | NO            | CÉDULA     | NOMPRE                        | EEC INT    | EEC ETN        | SALARIO INC- |        |        | INC  |      | AS<br>LIC | LIC NO | AUSNO | SUSP | NOTAE   | EDC         |
|   | N.            | 1030       |                               | rectivi    | recrin         | MAT-LUT-REM  | INC EG | INCAT  | MAT  | LUTO | REM       | REM    | JUST  | LAB  | NOTAS   | LFS         |
|   |               | 1000457174 | INCAPACIDAD GENERAL           | 02/01/2022 | 05/01/2022     | 116 000 00   | 2      |        |      |      |           |        |       |      |         | NUEVA EDC   |
|   | -             | 109045/1/4 |                               | 05/01/2025 | 05/01/2025     | 110,000.00   |        |        |      |      |           |        |       |      |         | NUEVA EPS   |
|   | 2             | 1090390028 |                               | 03/01/2023 | 06/01/2023     | 1//,/86.66   | 4      | 0      | 0    | 0    | 0         | 0      | 0     | 0    |         | NUEVA EPS   |
|   | 3             | 52740184   |                               | 13/01/2023 | 13/01/2023     | 117,161.41   | 1      | 0      | 0    | 0    | 0         | 0      | 0     | 0    |         | EPS MEDIMAS |
|   |               |            |                               | SubTotal   |                | 410,948.07   |        |        |      |      |           |        |       |      |         |             |
|   |               | 1032       | INCAPACIDAD ACCIDENTE LABORAL |            |                |              |        |        |      |      |           |        |       |      |         |             |
|   | 1             | 60397036   |                               | 03/01/2023 | 06/01/2023     | 133,333.33   | 0      | 4      | 0    | 0    | 0         | 0      | 0     | 0    |         | NUEVA EPS   |
|   |               |            |                               | SubTotal   |                | 133,333.33   |        |        |      |      |           |        |       |      |         |             |
|   |               | 1120       | LICENCIA NO REMUNERADA        |            |                |              |        |        |      |      |           |        |       |      |         |             |
|   | 1             | 1090457174 |                               | 07/01/2023 | 07/01/2023     | 0.00         | 0      | 0      | 0    | 0    | 0         | 1      | 0     | 0    |         | NUEVA EPS   |
|   | •             | 1000405610 |                               | 02/01/2020 | 05/01/2022     | 0.00         |        | ,<br>, | č    | č    |           |        | Š     | Š    |         |             |
| ľ | 2             | 1090403012 |                               | 05/01/2025 | 06/01/2025     | 0.00         | U      | U      | U    | U    | U         | 4      | U     | U    |         | NUEVA EPS   |
| ľ | 3             | 000011     |                               | 03/01/2023 | 05/01/2023     | 0.00         | 0      | 0      | 0    | 0    | 0         | 3      | 0     | 0    |         | NUEVA EPS   |
|   |               |            |                               | SubTotal   |                | 0.00         |        |        |      |      |           |        |       |      |         |             |
|   |               |            |                               | Total      |                | 544,281.40   |        |        |      |      |           |        |       |      |         |             |
|   | Nota          | IS:        |                               |            |                |              |        |        |      |      |           |        |       |      |         |             |

Observación:

#### PROVISIONES

## Resumen de Provisiones

| Area    |           | ٩ |
|---------|-----------|---|
| Seccion |           | ٩ |
| Formato | FORMATO 1 | Ŧ |

Centro Comercial Bolívar Local B-16/B-21 Cúcuta – Colombia PBX: 5748710

Cancelar

Imprimir

Página 37

| САМРО               | DESCRIPCIÓN                                 |
|---------------------|---------------------------------------------|
| Área Administrativa | De clic y seleccione el área                |
| Sección             | De clic y seleccione la sección a consultar |

#### COMERCIALIZADORA INTERNACIONAL 901017204-9

#### **PROVISIONES DE NÓMINA**

| nòmina<br>Nomina di | ANIELA              |                           |                 |              |            | PERIO<br>01-2023<br>ORDINA | 00 F<br>(1/1)<br>\RIO | ECHA INICIA<br>01/01/2023    | AL FECH<br>3 30/0       | <b>HA FINAL</b><br>)1/2023 |
|---------------------|---------------------|---------------------------|-----------------|--------------|------------|----------------------------|-----------------------|------------------------------|-------------------------|----------------------------|
|                     | DATOS DEL PERSONAL  | PROVISIÓN C               | ESANTÍAS        | PROVISIÓN IN | TERESES C. | PROVISIÓN P                | RIMA SER.             | PROVISIÓN V                  | ACACIONES               | TOTAL                      |
| CÓDIGO              | NOMBRES Y APELLIDOS | BASE                      | 8.33%           | BASE         | 12%        | BASE                       | 8.33%                 | BASE                         | 4,17%                   | TUTAL                      |
|                     |                     | 1,240,606                 | 103,342         | 103,342      | 1,033      | 1,240,606                  | 103,342               | 1,100,000                    | 45,870                  | 253,587                    |
|                     |                     | 1,121,859                 | 93,451          | 93,451       | 935        | 1,121,859                  | 93,451                | 1,000,000                    | 41,700                  | 229,537                    |
|                     |                     | 5,213,428                 | 434,279         | 434,279      | 4,343      | 5,213,428                  | 434,279               | 5,213,428                    | 217,400                 | 1,090,301                  |
|                     |                     | 2,032,979                 | 169,347         | 169,347      | 1,693      | 2,032,979                  | 169,347               | 1,911,120                    | 79,694                  | 420,081                    |
|                     |                     | 1,391,231                 | 115,890         | 115,890      | 1,159      | 1,391,231                  | 115,890               | 1,160,000                    | 48,372                  | 281,311                    |
|                     |                     | 1,686,859                 | 140,515         | 140,515      | 1,405      | 1,728,045                  | 143,946               | 1,565,000                    | 65,261                  | 351,127                    |
|                     |                     | 4,333,333                 | 360,967         | 360,967      | 3,610      | 5,018,747                  | 418,062               | 4,333,333                    | 180,700                 | 963,339                    |
|                     |                     | 1,026,545                 | 85,511          | 85,511       | 855        | 1,140,606                  | 95,012                | 900,000                      | 37,530                  | 218,908                    |
|                     | CESANTÍAS           | INTERESES DE<br>CESANTÍAS | PRIMA<br>Servic | DE<br>IOS    | VACACIO    | NES P                      | TOTAL<br>ROVISION     | IES                          |                         |                            |
|                     | 1,503,302           | 15,033                    | 1,573,3         | 29           | 716,52     | 7                          | 3,808,19              | 1                            |                         |                            |
|                     |                     |                           |                 |              |            |                            |                       |                              |                         |                            |
|                     | ELABORO             |                           | R               | EVISO        |            |                            | SAN                   | XXXXX<br>Idra Daniel<br>Apro | XXXX<br>LA GUEVAR<br>BO | A                          |

#### RENOVACIONES

## Renovaciones

| Fecha Inicial | 🖬 Fecha Final |   |
|---------------|---------------|---|
| Area          |               | م |
| Sección       |               | ۹ |

|                                                     | Imprimir Cartas Imprimir Listadc Cancelar |  |  |  |  |
|-----------------------------------------------------|-------------------------------------------|--|--|--|--|
| САМРО                                               | DESCRIPCIÓN                               |  |  |  |  |
| Fecha Inicial                                       | Ingrese la fecha inicial a consultar      |  |  |  |  |
| Fecha Final                                         | Ingrese la fecha final a consultar        |  |  |  |  |
| Área Administrativa                                 | De clic y seleccione el área              |  |  |  |  |
| Sección De clic y seleccione la sección a consultar |                                           |  |  |  |  |

**REPORTE NEL** 

# Reporte Nómina Electrónica

Filtros

| Fecha Inicial           |              | <br>!!!!!    |
|-------------------------|--------------|--------------|
| Fecha Final             |              | <br>         |
| Área Administrativa     |              | ٩            |
| Sección Administrativa  |              | ٩            |
| Tipos de Documento      |              |              |
| Nomina Electronica      |              | $\checkmark$ |
| Nomina De Ajuste - Ree  | mplazar (NA) | $\checkmark$ |
| Nomina De Ajuste - Elim | inar (NX)    | $\checkmark$ |

Imprimir

Cancelar

| САМРО               | DESCRIPCIÓN                                 |
|---------------------|---------------------------------------------|
| Fecha Inicial       | Ingrese la fecha inicial a consultar        |
| Fecha Final         | Ingrese la fecha final a consultar          |
| Área Administrativa | De clic y seleccione el área                |
| Sección             | De clic y seleccione la sección a consultar |

**Nota:** Este reporte solo lo mostrara si ya se ha transmitido nomina electrónica

**RESUMEN NOMINA** 

## Resumen Nómina

| Area            | ٩        |
|-----------------|----------|
| Sección         | ٩        |
| Centro Costos   | ٩        |
| Titulo          |          |
| Notas           |          |
| Observaciones   |          |
| Ordenar Alfabét | icamente |

Imprimir

Cancelar

| САМРО               | DESCRIPCIÓN                                 |
|---------------------|---------------------------------------------|
| Área Administrativa | De clic y seleccione el área                |
| Sección             | De clic y seleccione la sección a consultar |
| Centro de costos    | De clic y seleccione el centro de costos    |

Al imprimir genera el siguiente reporte:

| С                 | COMERCIALIZADORA INTERNACIONAL |                                 |                           |                |        |                       |                   |              |        |
|-------------------|--------------------------------|---------------------------------|---------------------------|----------------|--------|-----------------------|-------------------|--------------|--------|
| N                 | it. 901017204-9                |                                 |                           |                |        |                       |                   |              |        |
|                   |                                |                                 | RESUMEN                   | I DE NÓMINA    | DEL F  | PERIODO ENERO 202     | 3                 |              |        |
|                   | 00                             | GENERAL                         |                           |                |        |                       |                   |              |        |
|                   | 00                             | GENERAL                         |                           |                |        |                       |                   |              |        |
|                   | CODIGO                         | EMPLEADO                        | DOCUMENTO                 | BASICO         | DIAS   | DEVENGADOS            | DESCUENTO         | NETO PAGADO  | RECIBÍ |
|                   | 1090457174                     | EDINSON ACEVEDO CONTRERAS       | 1090457174                | 1,095,000.00   | 29     | 1,686,859.00          | 126,900.00        | 1,559,959.00 |        |
|                   | 1090405612                     | MENDEZ CORDERO MARGUIEN JULIET  | H 1090405612              | 5,000,000.00   | 26     | 4,333,333.00          | 423,500.00        | 3,909,833.00 |        |
|                   | 1090390028                     | ARIAS VARGAS ALEXANDER          | 1090390028                | 2,000,000.00   | 30     | 2,032,979.00          | 545,200.00        | 1,487,779.00 |        |
|                   | 60397036                       | AGUIRRE LINDARTE YURLEY MAYERLY | 60397036                  | 1,000,000.00   | 30     | 1,121,859.00          | 80,200.00         | 1,041,659.00 |        |
|                   | 37393827                       | CARRILLO VILLAMIZAR NURY YARLEY | 37393827                  | 1,160,000.00   | 30     | 1,391,231.00          | 100,200.00        | 1,291,031.00 |        |
|                   | тот                            | ALES NÓMINA :                   |                           |                |        |                       |                   |              |        |
| TOTAL DEVENGADOS  |                                | TOTAL DEVENGADOS                | 10,566,261.00             |                |        |                       |                   |              |        |
| TOTALES DESCUENTO |                                | TOTALES DESCUENTO               | 1,276,000.00              |                |        |                       |                   |              |        |
| NETO A PAGAR      |                                |                                 | 9,290,261.00              |                |        |                       |                   |              |        |
|                   |                                | TOTAL A PAGAR                   | NUEVE MILLONES DOSCIENTOS | NOVENTA MIL DO | SCIENT | OS SESENTA Y UN PESOS | CON CERO CENTAVOS |              |        |

## SEGURIDAD SOCIAL

# Aportes parafiscales

| Área    | ٩         |
|---------|-----------|
| Sección | ٩         |
| Formato | FORMATO 1 |

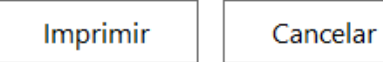

| САМРО               | DESCRIPCIÓN                                 |
|---------------------|---------------------------------------------|
| Área Administrativa | De clic y seleccione el área                |
| Sección             | De clic y seleccione la sección a consultar |

Al imprimir genera el siguiente reporte:

| COMERC<br>901017204                                          | IALIZAD                                                            | ORA INTER                                                                            | NACIONAL                             | -                 |                                                               |                   |                                                 |                                                       |                                                 | Α                                            | PORT | ES DE S | SEGUR                                           | DADS                    | OCIAL                    | YPAR/             | FISCALES                                              |
|--------------------------------------------------------------|--------------------------------------------------------------------|--------------------------------------------------------------------------------------|--------------------------------------|-------------------|---------------------------------------------------------------|-------------------|-------------------------------------------------|-------------------------------------------------------|-------------------------------------------------|----------------------------------------------|------|---------|-------------------------------------------------|-------------------------|--------------------------|-------------------|-------------------------------------------------------|
| nòmina<br>Nomina di                                          | ANIELA                                                             |                                                                                      |                                      |                   |                                                               |                   |                                                 |                                                       |                                                 |                                              |      |         | PERI<br>01-202<br>ORDIN                         | 000<br>3 (1/1)<br>NARIO | FECH4<br>01/0            | INICIAL<br>1/2023 | FECHA FINAL<br>30/01/2023                             |
|                                                              |                                                                    | DATOS DEL F                                                                          | PERSONAL                             |                   |                                                               | A                 | PORTES D                                        | e seguri                                              | DAD SOCI                                        | AL                                           |      | APORTI  | ES PARAFI                                       | SCALES                  |                          |                   |                                                       |
| CÉDULA                                                       | NOMBRES Y                                                          | APELLIDOS                                                                            |                                      |                   | IBC                                                           | SALUD<br>PATRONAL | SALUD<br>EMPLEADO                               | PENSIÓN<br>PATRONAL                                   | PENSIÓN<br>EMPLEADO                             | RIESGO<br>LABORAL                            | SENA | ICBF    | CCF                                             | MEN                     | ESAP                     | FSP               | TOTAL APORT                                           |
| 1090465673<br>60397036<br>52740184<br>1090390028<br>37393827 | ACUÑA FER<br>AGUIRRE LII<br>ALFARO RAI<br>ARIAS VARG<br>CARRILLO V | NANDEZ YEINSO<br>NDARTE YURLEY<br>MOS ADRIANA IS/<br>BAS ALEXANDER<br>ILLAMIZAR NURY | N JAVIER<br>MAYERLY<br>BEL<br>YARLEY |                   | 1,100,000<br>1,000,000<br>5,213,428<br>1,911,120<br>1,250,625 | )<br>)<br>3<br>)  | 44,000<br>40,100<br>208,600<br>76,600<br>50,100 | 132,000<br>120,000<br>1,147,000<br>229,300<br>150,000 | 44,000<br>40,100<br>208,600<br>76,600<br>50,100 | 11,500<br>4,600<br>26,700<br>9,100<br>54,500 |      |         | 44,000<br>40,100<br>203,900<br>76,600<br>50,100 |                         |                          | 52,200            | 275,500<br>244,900<br>1,847,000<br>468,200<br>354,800 |
| 1090457174<br>1090405612<br>000011                           | EDINSON A<br>MENDEZ CO<br>PEPITO JUA                               | CEVEDO CONTRE<br>DRDERO MARGUIS<br>N PEREZ LOPEZ                                     | RAS<br>EN JULIETH                    |                   | 1,565,000<br>4,333,333<br>900,000                             | )<br>3<br>)       | 62,700<br>173,400<br>36,000                     | 192,200<br>600,200<br>120,000                         | 64,200<br>200,100<br>40,000                     | 7,600<br>22,700<br>4,700                     |      |         | 62,700<br>173,400<br>36,000                     |                         |                          | 50,000            | 389,400<br>1,219,800<br>236,700                       |
|                                                              | SALUD<br>PATRONAL                                                  | SALUD<br>EMPLEADOS                                                                   | PENSIÓN<br>PATRONAL                  | PENSIÓ<br>EMPLEAD | N RIE<br>OS LABO                                              | SGOS<br>RALES     | SENA                                            | ю                                                     | CBF                                             | CCF                                          |      | MEN     | ESAP                                            |                         | FSP                      | TOTA<br>APORT     | L<br>ES                                               |
|                                                              |                                                                    | 691,500                                                                              | 2,690,700                            | 723,700           | 141                                                           | 1,400             |                                                 |                                                       |                                                 | 686,800                                      |      |         |                                                 | 1                       | 02,200                   | 5,036,3           | 00                                                    |
|                                                              |                                                                    | ELABORO                                                                              |                                      |                   |                                                               |                   | R                                               | EVISO                                                 |                                                 |                                              |      |         | SAN                                             | XXXX<br>DRA DANI<br>APF | XXXXX<br>ELA GUE<br>ROBO | VARA              |                                                       |

#### TIRAS DE PAGO

| Tiras de pago      |   |
|--------------------|---|
| Área               | ٩ |
| Sección            | ٩ |
| Tira de Vacaciones |   |

Imprimir

Cancelar

| САМРО               | DESCRIPCIÓN                                 |
|---------------------|---------------------------------------------|
| Área Administrativa | De clic y seleccione el área                |
| Sección             | De clic y seleccione la sección a consultar |

Al imprimir genera el siguiente reporte:

02/08/2023 3:58:02 PM

#### COMERCIALIZADORA INTERNACIONAL 901017204-9

#### COMPROBANTE DE PAGO DE NÓMINA

| EMPLEADO<br>CARGO<br>ÁREA<br>SECCIÓN | D 000011 - PEPITO JUAN PEREZ LOPEZ<br>GENERAL<br>ADMINISTRATIVA<br>ADMINISTRATIVA | PERÍODO<br>SUELDO BÁ:<br>FECHA INGR | 01-2023<br>SICO<br>IE SO | (1/1) ORDINARIO<br>1,000,000<br>01/10/2022 |
|--------------------------------------|-----------------------------------------------------------------------------------|-------------------------------------|--------------------------|--------------------------------------------|
| CÓDIGO                               | CONCEPTO                                                                          | DEVENGADOS                          | DESCUENTOS               | SALDO / BASE                               |
| 1001                                 | SUELDO BASICO (27 dias)                                                           | 900,000                             |                          | 1,000,000                                  |
| 1010                                 | SUBSIDIO DE TRANSPORTE O CONECTIVIDAD (27 dias)                                   | 126,545                             |                          | 140,606                                    |
| 2000                                 | SALUD EMPLEADO(NUEVA EPS)                                                         |                                     | 36,000                   | 900,000                                    |
| 2010                                 | FONDO DE PENSIONES (AFP)(FONDO DE PENSIONES Y<br>CESANTIAS PORVENIR)              |                                     | 36,000                   | 900,000                                    |
| 2013                                 | FONDO DE PENSIONES SLN(FONDO DE PENSIONES Y CESANTIAS<br>PORVENIR)                |                                     | 4,000                    | 100,000                                    |
| 2045                                 | CRÉDITO O LIBRANZA                                                                |                                     | 150,000                  |                                            |
|                                      | TOTALES                                                                           | 1,026,545                           | 226,000                  |                                            |
| BANCO                                | BANCO UNICO                                                                       |                                     | MONT                     | O CON SIGNADO                              |
| CUENTA                               | 22222222                                                                          |                                     |                          | 800,545                                    |
|                                      |                                                                                   |                                     |                          |                                            |

3 días de Licencia No Remunerada.

7 de 8 páginas

Nota: Mostrara el consolidado de todas las tiras de pago de los empleados en un solo archivo

#### TOTALES POR CENTROS DE COSTOS

# TOTALES POR CENTROS DE COSTOS

| Filtros           |                                            |                |                    |
|-------------------|--------------------------------------------|----------------|--------------------|
| Tipo Conceptos    | NÓMINA                                     |                | -                  |
| Informe Detalla   | do                                         |                |                    |
| Incluir Vacacion  | es                                         |                |                    |
| Incluir Liquidaci | ón                                         |                |                    |
|                   |                                            |                |                    |
|                   |                                            |                |                    |
|                   |                                            |                |                    |
|                   |                                            | Imprimir       | Cancelar           |
| Al imprimir gene  | era el siguiente reporte:                  |                |                    |
|                   |                                            |                |                    |
| C (<br>90         | OMERCIALIZADORA INTERNACIONAL<br>1017204-9 | PERÍODO FECHAI | NICIAL FECHA FINAL |

| 90101<br>NÓMINA | 7204-9<br>A   | PERÍODO FECHA INICIAL<br>01-2023 (1/1) 01/01/2023<br>ORDINARIO | FECHA FINAL<br>30/01/2023 |
|-----------------|---------------|----------------------------------------------------------------|---------------------------|
| NOMIN/          | ADANIELA      |                                                                |                           |
|                 | TOTALES POR C | ENTROS DE COSTOS                                               |                           |
| CODIGO          | DESCRIPCION   | VALOR                                                          |                           |
| 00              | GENERAL       | 18,046,839                                                     |                           |
|                 |               | 5,000,000                                                      |                           |
| TOTAL GEN       | FRAI          | 23 046 839                                                     |                           |

ELABORO

REVISO

APROBO

#### **INFORMES**

#### FORMATO 2276

# Exógena 2276

| Fecha Inicial     | Fecha Final |   |
|-------------------|-------------|---|
| Fecha Certificado |             |   |
| Ciudad            |             | ٩ |

| Imprimir | Cancelar |
|----------|----------|
|          |          |

| САМРО             | DESCRIPCIÓN                          |
|-------------------|--------------------------------------|
| Fecha Inicial     | Ingrese la fecha inicial a consultar |
| Fecha Final       | Ingrese la fecha final a consultar   |
| Fecha Certificado | Ingrese la fecha a generar           |
| Ciudad            | De clic y seleccione la ciudad       |

Al imprimir genera el siguiente reporte en Excel:

| Entidad<br>Informante | Tipo de<br>documento del<br>beneficiario | Número de<br>identificación del<br>beneficiario | Primer Apellido<br>del beneficiario | Segundo<br>Apellido del<br>beneficiario | Primer Nombre<br>del beneficiario | Otros Nombres<br>del beneficiario | Dirección del<br>beneficiario | Departamento<br>del<br>beneficiario | Hunicipio del<br>beneficiario | País del<br>beneficiario | Pagos por<br>Salarios | Pagos por<br>emolumentos<br>eclasiásticos | Pagos realizados con<br>bonos electrónicos o<br>de papel de servicio,<br>cheques, tarjetas,<br>vales, etc | Pagos por<br>alimentación<br>mayores a 41 UVT | Pagos por<br>honorarios | Pagos por<br>servicios | Pagos por<br>comisiones | Pagos por<br>prestacione<br>sociales |
|-----------------------|------------------------------------------|-------------------------------------------------|-------------------------------------|-----------------------------------------|-----------------------------------|-----------------------------------|-------------------------------|-------------------------------------|-------------------------------|--------------------------|-----------------------|-------------------------------------------|----------------------------------------------------------------------------------------------------|-----------------------------------------------|-------------------------|------------------------|-------------------------|--------------------------------------|
| 1                     | 13                                       | 1093800448                                      | BAUTISTA                            | CACERES                                 | LUZ                               | CLARITA                           | CL 7 3 15 BRR CHAPINERO       | 54                                  | 001                           | 169                      | 0.0                   | 0                                         | 0                                                                                                    | 0                                             | 0                       | 0                      | 0.0                     | 0.0                                  |

#### **INFORME UGPP**

| Informe       | UGPP                                   |
|---------------|----------------------------------------|
| Seleccione    | SALARIOS -                             |
| Fecha Inicial | Fecha Final                            |
|               | Sistema preparado para generar reporte |
|               |                                        |

| Imprimir | Cancelar |
|----------|----------|
|----------|----------|

Cuando le damos clic en imprimir mostrara la siguiente opción:

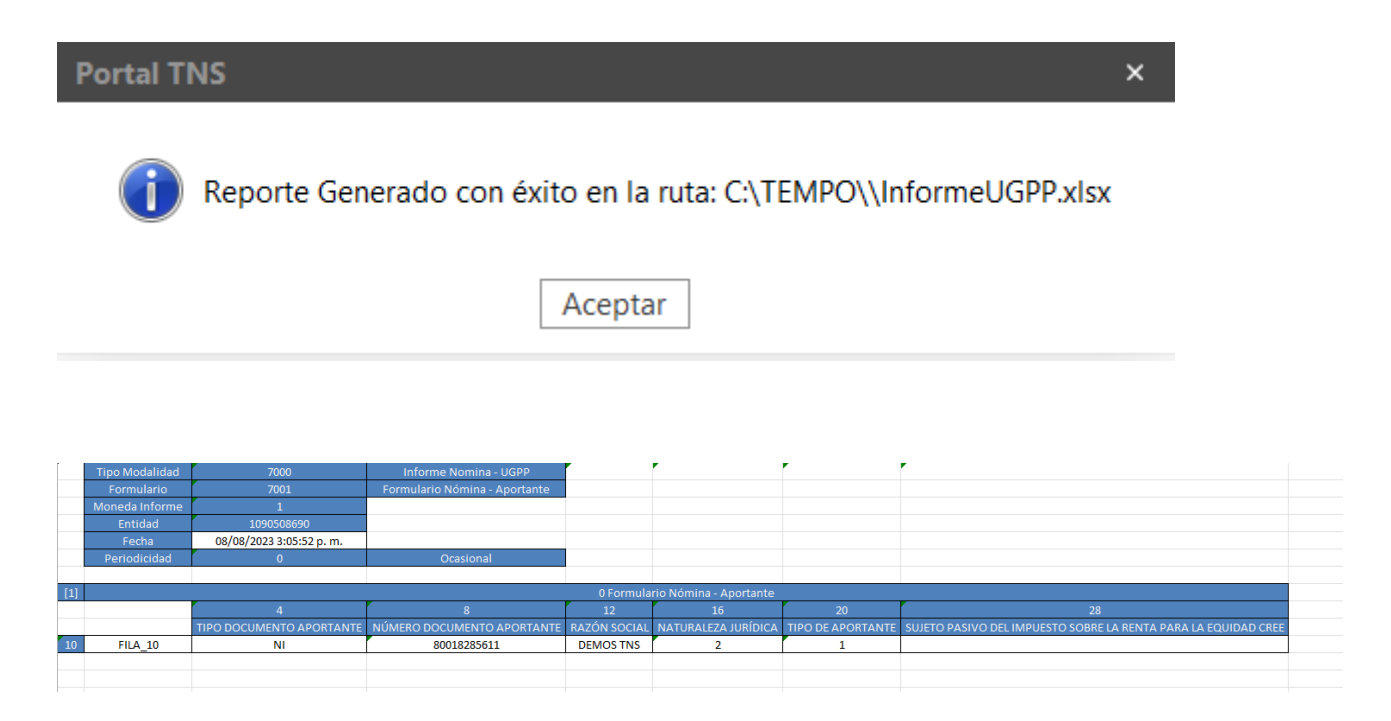

| [   | Tipo Modalidad | 7000                    | Informe Nomina - UGPP                       |                 |           |                              |
|-----|----------------|-------------------------|---------------------------------------------|-----------------|-----------|------------------------------|
|     | Formulario     | 7003                    | Formulario Nómina - Concepto Pago Aportante |                 |           |                              |
|     | Moneda Informe | 1                       |                                             |                 |           |                              |
|     | Entidad        | 1090508690              |                                             |                 |           |                              |
|     | Fecha          | 08/08/2023 3:05:52 p.m. |                                             |                 |           |                              |
|     | Periodicidad   | 0                       | Ocasional                                   |                 |           |                              |
|     |                |                         |                                             |                 |           |                              |
| [1] |                |                         | 0 Formulario Nómina - Concepto Pago         | Aportante       |           |                              |
|     |                | 4                       | 8                                           | 12              | 19        | 20                           |
|     |                | CONCEPTO                | NOMBRE CONCEPTO                             | CUENTA CONTABLE | TIPO PAGO | CLASIFICACION TP NO SALARIAL |
|     |                |                         |                                             |                 |           |                              |
|     |                |                         |                                             |                 |           |                              |
|     |                |                         |                                             |                 |           |                              |

#### HERRAMIENTAS

#### **IMPORTAR NOVEDADES**

Importar Novedades Individuales

| Ubicación del Archivo | - | Estructura |
|-----------------------|---|------------|
|                       |   |            |

Aceptar

Cancelar

Nota: Seleccionamos el archivo y lo importamos con las novedades del periodo a ingresar.

#### ENVIAR NOMINA ELECTRONICA

## Enviar Nómina Electrónica

| Filtros             |                      |                        |   |
|---------------------|----------------------|------------------------|---|
| Tipo Nómina         | Nómina electrónica - | Empleado               | ٩ |
| Área Administrativa | م                    | Sección Administrativa | ٩ |
| Enviar Provisiones  | $\checkmark$         | )                      |   |
|                     |                      |                        |   |
|                     | (                    | 0%                     |   |

|                        | Exportar Datos         Enviar NEL         Cancelar        |  |  |  |  |
|------------------------|-----------------------------------------------------------|--|--|--|--|
| САМРО                  | DESCRIPCIÓN                                               |  |  |  |  |
| Tipo Nomina            | De clic en la pestaña y seleccione entre las opciones     |  |  |  |  |
| Empleado               | Seleccione el empleado a enviar                           |  |  |  |  |
| Área Administrativa    | De clic en la lupa y seleccione el área administrativa a  |  |  |  |  |
|                        | consultar                                                 |  |  |  |  |
| Sección Administrativa | De clic en la lupa y seleccione la sección administrativa |  |  |  |  |
|                        | a consultar                                               |  |  |  |  |

#### CONFIGURACIONES

CHECKS I CHECKS CONTRATOS I PARAMETROS EDITABLES I REPORTES I PARAMETROS DE LEY I CUENTAS X CONCEPTO I PLANTILLAS

| DESCRIPCIÓN                                                                |              |
|----------------------------------------------------------------------------|--------------|
| Pagar subsidio transporte sena                                             | $\checkmark$ |
| Descontar seguridad social de dias de vacaciones por período               | $\checkmark$ |
| Descontar seguridad social de dias de vacaciones 100% en el período actual |              |
| Empresa exonerada de pagos parafiscales                                    | $\checkmark$ |
| Pagar parafíscales de incapacidades generales y de accidentes laborales    | $\checkmark$ |
| Pagar parafiscales de licencias de maternidad, paternidad y luto           | $\checkmark$ |
| Imprimir pasantes sena en nómina de pago                                   | $\checkmark$ |
| Imprimir pasantes universitarios en nómina de pago                         | $\checkmark$ |
| Pagar auxilio de transporte en segunda quincena                            |              |
| Descontar salud del empleado en segunda quincena                           |              |
| Descontar pensión del empleado en segunda quincena                         |              |
| Mostrar firmas en la tira de pago                                          |              |
| Causar conceptos patronales y parafiscales a la entidad                    |              |
| Pagar fondo de solidaridad pensional en la segunda quincena                |              |
| Mostrar personas retiradas en los reportes                                 |              |

**Nota:** Las configuraciones son parametrizadas de acuerdo con los movimientos de cada empresa.